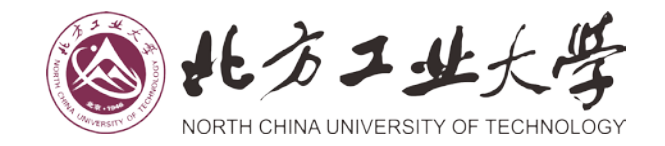

# 网报酬金操作流程说明

北方工业大学财务处 2019 年

# 网报酬金操作流程说明

为了进一步提升财务服务水平,提高财务报销效率,财务处对原 有网上报销系统进行了升级,增加了"酬金申报"功能,方便经办人 在申报酬金时即占用项目额度,及时准确地反映项目支出情况。

酬金业务处理流程:

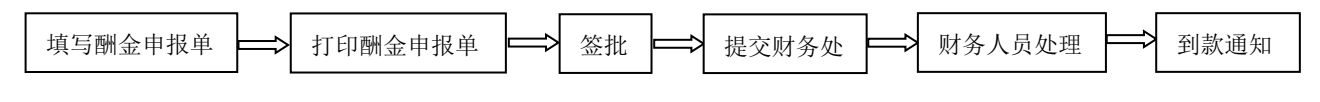

# 一、日常填写酬金申报单

1. 登录【财务处综合信息门户】,点击【网上报销业务】;

□ 北方工业大学财务信息□ × -> C 0 192.168.0.200/WFManager/home.jsp 9☆ : 北方工业大学 财务处 综合信息门户 • 10111642 10114840 10.00 -网上报销管理 报销信意维护 融金信息维护 100H ,0 当前报销中请 ♦ 同上报销业务 〇周新 子童戦鸟、直向 报销单管理 □ 报销单号 业务大类 项目号 填写日期 摘要 总金额 状态 实际报销人 打印标识 历史报销单 报销单缴销日志 支付失败报明单 增值税发票认证 所属项目预约信况 申请新的报稿业务 ▶ 你这报题单 ● 意用报稿单 ● 打印服用单 ● 查看报明物点 ● 查看相报信息 copyright 2013 夏旦天翼 厳权所有 CH 🔁 🕐 🐔 🔹 🕪 🏴 📆 🛛 8.59 🧭 📋 🖸 🕥 😬

2. 点击【报销单管理】,选择【申请报销单】;

3. 业务类型选择【酬金申报】,并完善报销单其他基本信息。

选择正确的支出项目,填写摘要(摘要填写格式为"XX 人员 XXX 费用")、附件张数(附件即为酬金申报单,张数填写"1"),完成后点击下一步;

| 1 北方工业大学财务信息():         | ×                                                                                           |                    | Passan and        | Court Real   |                |                                         |                          |
|-------------------------|---------------------------------------------------------------------------------------------|--------------------|-------------------|--------------|----------------|-----------------------------------------|--------------------------|
| ← → C ① 192.168.0       | .200/WFManager/home.j                                                                       | sp                 |                   |              |                |                                         | 부 ☆                      |
| じたうコ NORTH CHENA UNIVER | 业大学 Mi                                                                                      | <b>务处</b><br>合信息门户 |                   |              |                | ₩ ₩<br>約页 12日1947 P                     | 91.17800 - 18141<br>1914 |
| 上版明整理 版明信息维护            | 融金信息维护                                                                                      |                    |                   |              |                |                                         |                          |
|                         |                                                                                             |                    |                   |              |                |                                         |                          |
| 同上服的业务                  | 1                                                                                           |                    |                   | 请填写报销基本信息    |                |                                         |                          |
| - 接销单管理                 | *选择业务大类                                                                                     | ◎日常报销业务 ④酬言        | 自中报(禁止使用) ◎差旅费    | 业务 ◎请款/取支票业务 | ◎出国出境业务 ◎主办会议费 | ①主办培训费                                  |                          |
| 历史提供单                   | •项目名称                                                                                       |                    | > 项目负责人           |              | *中请人工号         | 001928                                  |                          |
| 报销单撤销日志                 | ·申请人姓名                                                                                      | 候妍                 | *实际报销人            | (僕3)开        | 电话             | 13521056298                             |                          |
| 支付失敗报酬单                 | ・手机                                                                                         | 18613856777        | 电子邮件              |              | *附件张数          |                                         | 1                        |
| 增值税发票认证                 | *携要                                                                                         | (在职/南退休/校外/在校      | 学生)人员**费用         | 财化即为据销售      | 1二百世来为         |                                         |                          |
| REBUILT REAL            | 选择已认证发展                                                                                     |                    |                   |              | PERMIT         | - , - , - , - , - , - , - , - , - , - , | >                        |
|                         | 0 ±-# 0 t-#                                                                                 | $\supset$          |                   | 填写格式为**      | 大员**费用         |                                         |                          |
|                         |                                                                                             |                    |                   | 注意申颂;        |                |                                         |                          |
|                         | <ol> <li>不适合网上报销的业务</li> <li>在报销时段内将报销单</li> <li>网上报账单后的附件须</li> <li>4、如实际报销金额小子</li> </ol> | 充信思。               | Î.                |              |                |                                         |                          |
|                         |                                                                                             |                    | copyright 2013 夏日 | 天寶 版权所有      |                | Gø.                                     | . © # m . 1              |
| 🗿 🙆 📋                   | D 📀 🛛                                                                                       | 4                  |                   |              |                | CK 💋 🕄 🔹 🏟 🖡                            | 9:01                     |

4. 选择发放人员类型,请按照在职人员、离退休人员、在校学生 和校外人员四种类型分别进行选择填报。选择相应的**酬金性质**,点击 下一步;

| 1 北方工业大学财务值息门 :     | ×                                   | Resident and a second second s | Concernant and the second                                                           | والقا               |                | x  |
|---------------------|-------------------------------------|----------------------------------------------------------------------------------------------------|-------------------------------------------------------------------------------------|---------------------|----------------|----|
| ← → C ① 192.168.0.  | .200/WFManager/home.jsp             |                                                                                                    |                                                                                     |                     | 9 ☆            | 0  |
| NORTH CHINA LINUVER | 北大学 财务处<br>RSITY OF TECHNOLOGY 综合信息 | まつ户                                                                                                    |                                                                                     | 104 1911990 1912999 | <b>)</b><br>週出 |    |
| 同上接销管理 採销供望维护       | 融金供塑地护                              |                                                                                                    |                                                                                     |                     |                |    |
| 2 60<br>8/0 +       | 0 × 8%923                           |                                                                                                    |                                                                                     |                     |                |    |
| ♦ 同上报销业务            | 1                                   | 编写酬金信息(项目号:118051000                                                                                                    | 001)                                                                                |                     | 0              |    |
| 0 报销单管理             | 人员类型                                | - 一個金性质                                                                                                    | 劳务费                                                                                 |                     | •              |    |
| 1 历史旅程单             | ·酬金換要 在<br>备注                       | 與人員委協議                                                                                                    | <请选择><br>补发始子托补募<br>补发工资                                                            |                     | Â              |    |
| 2 报销单原销日志           |                                     |                                                                                                    | 补无房户房补<br>带和补贴                                                                      |                     | 12             |    |
| 3 支付失数报销单           |                                     |                                                                                                    | 辅导员补助                                                                               |                     |                |    |
| 4 增值税发票认证           |                                     | 内容自动复制步骤3中的摘要,可以修改                                                                                                    | 员位津贴                                                                                |                     |                |    |
| 5 minuementer       |                                     |                                                                                                    | 機構<br>公開交通外胎<br>建築構<br>教交正度<br>出等構<br>教交正度<br>教文印工校<br>教印工社和<br>方規定<br>文描导<br>论文文描导 |                     |                |    |
|                     | 0 1-\$ T-\$                         |                                                                                                    | 軍機費                                                                                 |                     | •              |    |
|                     |                                     | copyright 2013 夏日天寶 版权所有                                                                                                    |                                                                                     |                     | 16:04          | _  |
| 🥨 🌔 📃               |                                     |                                                                                                    |                                                                                     | сн 😂 🕐 🤉 🔺 🌒 🖿 🙀    | 019 01         | 80 |

5. **选择录入方式**,系统支持单笔录入、Excel 导入和历史清单导入 三种方式。

5.1 单笔录入

5.1.1 单笔录入系统中已有人员

对于系统中已经存在的人员,输入工号或者证件号(在职人员及 离退休人员输入人员编号,在校学生输入学号,校外人员输入证件号 码),系统会将库中存储的人员信息显示出来,申报人核实信息有无错 误,核对无误后,输入金额和工作内容即可;

| 1 北方工业大学财务信息门     | ×                       |                    | Patrice                                           | Married Street                              |                              |        |                | ا ا                     | 0 - X              |
|-------------------|-------------------------|--------------------|---------------------------------------------------|---------------------------------------------|------------------------------|--------|----------------|-------------------------|--------------------|
| ← → C ① 192.168.0 | .200/WFManager/home.jsp | )                  |                                                   |                                             |                              |        |                |                         | ¶ ☆ E              |
| NORTH CHINA UNIVE | 北大学 财务                  | <b>号处</b><br>合信息门户 | 学生:*                                              | 学号                                          |                              |        | <b>2</b><br>台页 |                         | <b>.</b><br>19:45  |
| 同上版的管理 服物成原性炉     | <b>财全信息报</b> 32         | 112121             | 校内人生                                              | 夏:上号<br>3.5征件早                              | 11/1/1/                      | 11111  |                |                         |                    |
| 2 60 +            | G × Bianety             | 单笔录入<br>*工号/证件号    | 0015.5                                            | 4.41119                                     | <i>ω</i> .,                  | ×      |                |                         |                    |
| ▶ 向上报酬业告          | · 他笔录入 · 梁用名(           | *人员类型              | 在訳訳工                                              |                                             |                              |        |                |                         |                    |
| 0 报机单结接           | 工号(必须) 姓名(必须            | *发放类型              | 建设银行 •                                            |                                             |                              | _      | 工作内容           | 提作:                     |                    |
| 1 历史报销单           | 11/1/11/11              | <b>卡</b> 号         | 6217000010071                                     | -                                           | 6                            |        |                |                         |                    |
| 2 服用单组用日志         | 11111111                | *1200<br>M/CHETRIC |                                                   | man                                         | X                            | 500    |                |                         |                    |
| 3. 支付失效报酬单        | VIIIIII                 | 単位形子位              |                                                   | <b>MARK</b> 填写                              | 金额                           | - 2    |                |                         |                    |
| 4 图值积发展的证         | 11/11/11/1              | TIENE              | 100公会安运运费 请写。                                     |                                             | 5月丁作任祭1                      |        |                |                         |                    |
| · ABDERNUR        |                         | 说明:                | 【校外等务赛,填写<br>【学生资务要,填写<br>【其他类型最后三项<br>【工作内容限填301 | 1:工作单位和承担工作6<br>1:学生的学校名称和承担<br>问不填]<br>"学] | 4册上19日号)<br>日子作任务】<br>日工作任务】 |        |                |                         |                    |
|                   | ▲ L-S ▲ BOXE            | ( <u> ME</u> )     |                                                   |                                             |                              |        |                |                         |                    |
|                   | 3                       |                    | annari da 20                                      |                                             | 1111111                      | 111111 | 11111          | Ber of                  |                    |
| 🇿 🔏 🐚             | D 🚺 🖤                   |                    | copie de                                          |                                             |                              |        | CH 💋 🕅         | 5 + (ο) <del>τ</del> τα | 9:13<br>2018-12-29 |

若库中信息有误,在职、离退休及在校学生人员的错误信息由财 务人员统一修改,校外人员银行卡号有误的可由申报人在【酬金信息 维护】的【身份证号修改卡号】中进行修改;

|                    | x         +           5         ☆         ① 10.0.32.19/WFManager/home.jsp                 |           |                           | <b>C</b> ☆ ~ | <ul> <li>〇. 仙界争题对ii</li> </ul> | 病而无门     | d<br>D          | - | ₀<br>⊻   |
|--------------------|-------------------------------------------------------------------------------------------|-----------|---------------------------|--------------|--------------------------------|----------|-----------------|---|----------|
| 60导航、新 🚰 百度一下。     | □北方I业大 □北方I大上 Q国家联务总 □国家联务总 □                                                             | 北方工业大     |                           |              |                                |          |                 |   |          |
| NORTH CHINA UNIVER | 业大学 财务处<br>stry of TEOHNOLOGY 综合信息门户                                                      |           |                           |              | <b>₩</b><br>業商                 |          | 9<br>10 1 59 50 | 1 | <b>.</b> |
| 报销管理 报销信息维护        | 關金信应推护                                                                                    |           |                           |              |                                |          |                 |   |          |
| 保研<br>数//0 ◆       | OX 校外人员信 OX 身份证号修                                                                         |           |                           |              |                                |          |                 |   |          |
| が出るし               | 。     申请修改卡号清单                                                                            |           | 通过身份证                     | 修改校外人员十      | 号篇 输入证                         | 件号       |                 |   |          |
| 校外人员信息维护           | <ul> <li>●、音印</li> <li>Ⅲ1号</li> <li>Ⅲ1号</li> <li>Ⅲ1号</li> <li>Ⅲ15</li> <li>Ⅲ15</li> </ul> | 证件类型      | 外国护服 🔽 证件号码               | 0107007      |                                |          |                 |   |          |
|                    |                                                                                           | 姓名        | ACHILLE AYUKI 录入人         | •            | 录入时间                           |          |                 | ^ |          |
|                    |                                                                                           | *卡芙型      | 其他银行 🔽                    | 银行账号         | 621785620003                   | 32029642 |                 |   |          |
|                    |                                                                                           | 新账户名称     | ACHILLE AYUKEGBA NGUIMBOL | *新银行帐号       | -                              |          |                 |   |          |
|                    |                                                                                           | 新开户行      |                           | 1            |                                |          | ρ               | ) |          |
|                    |                                                                                           | 新時件       | ···· 上K附件 修正              | 文新银行则        | (号                             |          |                 | ~ | ,        |
|                    |                                                                                           | ( British |                           |              |                                |          |                 |   |          |

【酬金信息维护】的操作说明见"二、发放校外人员酬金"部分 中"2.1【酬金信息维护】"。

#### 5.1.2 单笔录入系统中尚无人员

对于系统中不存在的校外人员,**输入其证件号后**,系统自动弹出 对话框【校外劳务人员申报】,**输入该人员的有关信息,点击保存**;

| ·I9/649   | 412702199007060517           | 校外劳务人员申报  |          |       |            |                |                 |      |
|-----------|------------------------------|-----------|----------|-------|------------|----------------|-----------------|------|
| *人员类型     | <请选择>                        | /         |          |       | 较外劳务人员申    | 個              |                 |      |
| *0        | < MICO+>                     | "姓名       |          | *证件类型 | 鼻份证        | *证件号码          | 412702199007060 | 0517 |
| *225      |                              | *性別       | 男 •      | *出生日期 | yyyy-mm-dd | <b>建机号码</b> 必道 | 1               |      |
| 思位或学校     |                              | ・国籍       | 中国       | •     | 是否免税       | 不免稅            | 来华时间            |      |
| 工作内容      |                              | (1作单位) 必道 |          |       | 积药         |                | 肥粹              |      |
|           | 【校外专家咨询费,填写:工作单              | 家庭住址      |          |       |            | 邮政编码           |                 |      |
| 1440      | 【校外劳务费、填写:工作<br>【学生荣祭费 道定·学生 | 户籍地址      |          |       |            | *人员性质          | 其他人员(劳劳)        |      |
| 199.465 : | 【其他类型最后三项可不填                 | *卡夫型      | <请选择> ▼  | *贩户名称 |            | 银行铁号           |                 |      |
|           | 【工作内留很填30个学】                 | 开户行       |          |       |            | P) 证件附件        | a 上传附件          |      |
|           |                              | 银行卡附件     | ₩ 上传用件   |       |            |                |                 |      |
| 点击        | * 20M                        | 元善相关信息    | <u>,</u> |       |            |                |                 |      |

5.1.3 报销单必填项说明

根据税务部门明细申报工作的新要求,酬金领取人的工作单位、 职称职务、工作内容等项目为必填项目;

| 单位或学校 | 职称                                                                                                    |
|-------|----------------------------------------------------------------------------------------------------|
| 工作内容  |                                                                                                    |
| 说明:   | 【校外专家咨询费,填写:工作单位,职称职务,承担工作任务】<br>【校外劳务费,填写:工作单位和承担工作任务】<br>【学生劳务费,填写:学生的学校名称和承担工作任务】<br>【其他类型最后三项可不填】<br>【工作内容限填30个字】 |

## 5.2 Excel 导入

若发放的人数较多,可通过 Excel 导入的方式进行填报。

|                               |                                             |                |                 | 0 - 8    |
|-------------------------------|---------------------------------------------|----------------|-----------------|----------|
| ← → C ① 192.168.0.            | 200/WFManager/home.jsp                      |                |                 | 9 🏚 i    |
| () 16方コ<br>NORTH CHEMA UNIVER | 业大学 财务处<br>striver incelectory 综合信息门户       | <b>.</b><br>80 | IRELINKS FALSER | •<br>818 |
| HTIERE                        | Macoup                                      |                |                 |          |
| 20 (\$3)<br>(\$3)<br>(\$3)    | OX 般的的語言 OX 历史投稿单                           |                |                 |          |
| 2018 ( )                      | ,0 本次发放清单;人员性质:其他人员(劳务)其他人员(劳务);酬金性质:劳务费;   |                |                 |          |
| PILERING S                    | ▲ 華茱泰人 ▲ 愛用名華豪人 ● xxcel号入 ▲ 历史清单号人 ▲ 清空清单   |                |                 |          |
| BRINDER C                     | 工号(必衛) 姓名(必衛) 人员类型 複数类型 卡号 凝放金額(必衛) 所在单位 原称 | 工作内容           | 12(1):          |          |
|                               |                                             |                |                 |          |
| 2 服务单数项目表                     |                                             |                |                 |          |
| 3 支付失效服制单                     |                                             |                |                 |          |
| 4 增值税救票以证                     |                                             |                |                 |          |
| 3 新聞起日報的情况                    |                                             |                |                 |          |
|                               | ▲ 上一歩 ▲ 提交教務書单 **99** (A1 2013 夏日天教 就包括有    |                |                 |          |
| a 🖉 🕋                         |                                             | ca 🖬 🕢 🕯       | - 40 P* 70      | 10:32    |

首先点击【导出】按钮,导出模板;

| 1 北方工业大学财务信息门            | ×                         |              | _                                     | -             | -       |            | formal first  |    |      |       |                |             |              | 0              | × |
|--------------------------|---------------------------|--------------|---------------------------------------|---------------|---------|------------|---------------|----|------|-------|----------------|-------------|--------------|----------------|---|
| ← → C (0 192.168.0       | .200/WFManager/           | /home.jsp    |                                       |               |         |            |               |    |      |       |                |             |              | ₹ ☆            | ÷ |
| NORTH CHINA UNIVE        | 业大学<br>REALY OF TECHNOLOG | 财务处<br>综合信息( | ገድ                                    |               |         |            |               |    |      |       | <b>9</b><br>前页 | 9<br>IRENAR | e<br>Filteri | <b>。</b><br>調出 |   |
| 同上環時管理 废物氛围性护            | <b>财金织资增10</b>            |              | 1444                                  | 1111          | 14      | (f. f. f.  |               | 11 | 44   |       |                |             |              |                |   |
| 29 ANT 4                 |                           | · 2/3//20    | 导出文件                                  |               |         |            |               | ×  | 10   |       |                |             |              |                |   |
| NGE I                    | R                         | -            | 导出文件名:                                | EVCE          | 1       | CRACKE.    | 1010 - 41/4 - |    | 51   |       |                |             |              |                |   |
| bet Tamat Ab             | · 寻出了 男人                  |              | · · · · · · · · · · · · · · · · · · · | A4            |         | 守结子冲:      | 10 *          |    | 11   |       |                |             |              |                |   |
| 0 INTERACTOR             | IS(0840                   | 112(010) XX  | 麦格边框:                                 | 有             | •       | 导出范围:      | 当前页面 ① 所有页面 ⑧ |    | Sec. | 中位运学校 | 肥時             |             | 工作内容         |                |   |
| 1 历史证明单                  |                           |              | 输出格式:                                 | 首列自动输         | 出编号     | 0          |               |    | 11   |       |                |             |              |                |   |
| 2 根据单原销日志                |                           |              | 请选择您需<br>要导出的列                        | 全选 🗹          | 反进      |            |               |    | 11   |       |                |             |              |                |   |
| 支付失效拒损单                  |                           |              |                                       | 工号(必填)        | ġ.      |            |               | 8  | 11   |       |                |             |              |                |   |
| An address of the second |                           |              |                                       | 姓名(必填)        | 8       |            |               | 2  | 11   |       |                |             |              |                |   |
| 4 18910680,001A12        |                           |              |                                       | 发放金融(\$       | 5頃)     |            |               | 0  | 19   |       |                |             |              |                |   |
| > 所謂現目預的情况               |                           |              |                                       | 卡类型代码         | 6       |            |               | ~  | 013  |       |                |             |              |                |   |
|                          |                           |              |                                       | 46            |         |            |               |    | 99   |       |                |             |              |                |   |
|                          |                           |              |                                       | 既行号           |         |            |               |    | 101  |       |                |             |              |                |   |
|                          |                           |              |                                       | HPG<br>LOME   |         |            |               |    | 00   |       |                |             |              |                |   |
|                          |                           |              |                                       | 人の理想          |         |            |               |    | 11   |       |                |             |              |                |   |
|                          |                           |              |                                       | Sacro or serv |         |            |               |    | 02   |       |                |             |              |                |   |
|                          |                           |              | 执行                                    | Ω.Я           |         |            |               |    | 2    |       |                |             |              |                |   |
|                          | ▲注明入 ▲                    | 查到期候日本       | 1                                     | 12 1          |         | -          | 1111111111    | -  | 11   |       |                |             |              |                |   |
|                          |                           |              | 1111                                  |               | copyrig | A 2013 THE | 天置 质权所有       | 11 | 22   | 22220 | 212            | Br          |              |                |   |
|                          |                           | 187          |                                       |               |         |            |               |    |      |       | -              |             | ,00          | 9:15           |   |
|                          |                           | W.S.         |                                       |               |         |            |               |    |      |       | CH D C         | 40          | 1 C 10       | 018-12-2       | 9 |

注意:导出模板的格式与列数不得修改,模版中只需按照 5.1.4 【报销单 必填项说明】的要求填写必填项,其他导出列可不填。

输入导出文件名,另存为 Excel 97-2003 文件格式,按照要求填写 Excel 模版。

导出 Excel 模板格式(以在职人员为例)如下表:

| Z                                                                                                    | 1                    | _                                 |                 |         | 在职人员             | 55-5-2018     | -11-12-02-5    | 3-12 (美容模式       | ] - Micn                                                                                                    | osoft Excel       |                   |              |           |                              |                 | -            | © - X    |
|----------------------------------------------------------------------------------------------------|----------------------|-----------------------------------|-----------------|---------|------------------|---------------|----------------|------------------|----------------------------------------------------------------------------------------------------|-------------------|-------------------|--------------|-----------|------------------------------|-----------------|--------------|----------|
| 文件 开始                                                                                                    | 插入 页面布局              | 公式 数据                             | 軍肉 祝園           |         |                  |               |                |                  |                                                                                                    |                   |                   |              |           |                              |                 | ۵ 🕻          |          |
| <ul> <li>(1)</li> <li>(1)</li></ul> | Arial<br>B I ∐ - ⊞ · | · 11 · A' ∧'<br>·   ⊉ · ▲ ·   荣 · | = = =           | (jr (jr | ili es<br>ili es | 始執行<br>中后居中 • | 文本<br>1119 - % | • • • • • • •    | 1000 日<br>1000日<br>1000<br>1000<br>10000<br>1000<br>10000<br>1000<br>10000<br>10000<br>10000<br>10000<br>10000<br>10000<br>10000<br>1000 | 世代<br>専用<br>表格格式・ | (1)<br>単元格和式<br>・ | 第一<br>第<br>入 | 100 Miles | Σ 目动求和 ·<br>③ 填充 ·<br>② 清除 · | 27<br>18/940363 | A<br>Matriza |          |
| 教验板 。                                                                                                    | 李位                   | \$                                | el              | 对齐方     | 式                | Ģ             |                | a (6)            |                                                                                                    | 样式                |                   | 1            | 单元核       |                              | 编辑              |              |          |
| K15                                                                                                    | • (* fx              |                                   | 0               |         |                  |               |                |                  |                                                                                                    |                   |                   |              |           | 0                            | 0               | 0            | 0        |
|                                                                                                    | 日本ないない               | With a structure                  | 1. + # #1/2 v0. | 1.0     | TTY CE FE        | G III chain   | I RH F         | 44.75-47.66.40   | 100.65                                                                                                    | Tacht             |                   | M            | N         | 0                            | P               | a            | R        |
| 1 工写(92/唱)                                                                                                    | (224)                | - 支加重朝(20場)                       | 下兴望代明           | 75      | 联订写              | 77-11         | 人奴性族           | <u>単12.9%</u> 学力 | 112 105                                                                                                    | TIENSE            | -                 |              |           |                              |                 |              |          |
| 2 001.                                                                                                    | Provide State        | 1000                              |                 | -       | -                |               | -              | -                | -                                                                                                    | -                 | -                 |              |           |                              |                 |              |          |
| 3 001923                                                                                                    | Laine                | 500                               |                 | -       |                  | -             |                |                  | -                                                                                                    | -                 | -                 |              |           |                              |                 |              |          |
| 4 001                                                                                                    | 1-1                  | 500                               |                 | -       | -                | -             |                | <u> </u>         | -                                                                                                    | -                 |                   |              |           |                              |                 |              |          |
| 00100                                                                                                    |                      | 600                               |                 | -       | -                |               |                |                  | -                                                                                                    | -                 | -                 |              |           |                              |                 |              |          |
| 2 0015                                                                                                    | 1 see 11.2           | 2000                              |                 | -       |                  |               |                | -                | -                                                                                                    |                   |                   |              |           |                              |                 |              |          |
| 001                                                                                                    | 1.00                 | 10000                             | 1               |         |                  | -             | -              |                  |                                                                                                    | -                 |                   |              |           |                              |                 |              |          |
| 001000                                                                                                    | - testing            | 900                               |                 | +       |                  |               |                |                  | -                                                                                                    |                   |                   |              |           |                              |                 |              |          |
| 001                                                                                                    | -                    | 520                               |                 | -       |                  | 1             |                |                  | -                                                                                                    | -                 | -                 |              |           |                              |                 |              |          |
| 001                                                                                                    | En 194               | 200                               |                 | +       |                  |               |                |                  |                                                                                                    | -                 | -                 |              |           |                              |                 |              |          |
| 12 001                                                                                                    | (Silling)            | 200                               |                 | 1       |                  | <u> </u>      |                |                  |                                                                                                    |                   |                   |              |           |                              |                 |              |          |
| 3 001                                                                                                    | 1                    | 200                               |                 | 1       |                  | 1             |                | 1                |                                                                                                    |                   |                   |              |           |                              |                 |              |          |
| 4 001111                                                                                                    | 1000                 | 200                               |                 |         |                  |               |                |                  |                                                                                                    |                   |                   |              |           |                              |                 |              |          |
| 15 00.0.0                                                                                                    | 100                  | 200                               |                 |         |                  |               |                |                  |                                                                                                    | <u> </u>          | 1                 |              |           |                              |                 |              |          |
| 16                                                                                                    |                      | 1                                 | 1               |         |                  |               |                | -                | 1                                                                                                    |                   |                   |              |           |                              |                 |              |          |
| 18                                                                                                    |                      |                                   |                 |         |                  |               |                |                  |                                                                                                    |                   |                   |              |           |                              |                 |              |          |
| 19                                                                                                    |                      |                                   |                 |         |                  |               |                |                  |                                                                                                    |                   |                   |              |           |                              |                 |              |          |
| 21                                                                                                    |                      |                                   |                 |         |                  |               |                |                  |                                                                                                    |                   |                   |              |           |                              |                 |              |          |
| ( <b>( ) )</b> 在职人                                                                                                    | 局劳劳 /2               |                                   |                 |         |                  |               |                |                  |                                                                                                    |                   |                   |              | 1         |                              | Go              |              |          |
|                                                                                                    |                      |                                   |                 | 1       |                  |               | _              |                  |                                                                                                    |                   |                   |              |           |                              |                 | ,090         | 8:31     |
| 🥶 (                                                                                                    |                      | , 🥹 🛄                             |                 |         |                  |               |                |                  |                                                                                                    |                   |                   |              |           |                              | • • • •         | 201          | 19-01-04 |

其次**将模版导入**。点击【导入】按钮导入做好的 Excel 文件,再次

确认导入信息无误,点击【确定导入】按钮。

| う まと方コ<br>NORTH CHINA UNIVE | HE TECHNO | ¥ 财务处<br>综合信              | 息门户       |       |         |            |              |             |       | 9 9<br>約页 项目: | en en en en en en en en en en en en en e |
|-----------------------------|-----------|---------------------------|-----------|-------|---------|------------|--------------|-------------|-------|---------------|------------------------------------------|
| 新設調 医阴谋意地的                  | 制金信息推护    |                           |           |       |         |            |              |             |       |               |                                          |
| 100 4                       | 0 × 800   | 1219                      |           |       |         |            |              |             |       |               |                                          |
| 同上環閉业务                      | 0         | <u></u>                   |           |       | excel导, | (1:Ii7.2:1 | 1行,3:北京银行,4: | 较外建行,7:其他银行 | 1     |               |                                          |
| 沒销华装建                       |           | <b>)</b>                  |           |       |         |            |              |             |       |               |                                          |
|                             | 工号(必续     | 1 11名(必須)                 | 发放金额(:    | 卡英型代制 | 卡号      | 联行号        | 开户行          | 人员性质        | 单位或学校 | 肥件            | 工作内容                                     |
| 17) W. SHAWAWA              | 1 005000  | 1000                      | 1,000.00  |       |         |            |              |             |       |               |                                          |
| 展明单撤销日志                     | 2 001     | 100                       | 800.00    |       |         |            |              |             |       |               |                                          |
| 支付失败报酬单                     | 3 001000  | 20002                     | 500.00    |       |         |            |              |             |       |               |                                          |
|                             | 4 00      | Contraction of the second | 600.00    |       |         |            |              |             | 1     |               |                                          |
| 增值积发票认证                     | 5 001111  |                           | 500.00    |       |         |            |              |             |       |               |                                          |
| 所属项目预约错况                    | 6 003     | 1002                      | 2,000.00  |       |         |            |              |             |       |               |                                          |
|                             | 7 00:     | -                         | 10,000.00 | _     |         |            |              |             |       |               |                                          |
|                             | 8 00      | 1795.<br>No. 1. 10        | 800.00    |       |         |            |              |             |       |               |                                          |
|                             | 9 001     |                           | 520.00    |       |         |            |              |             |       |               | -                                        |
|                             | 10 001    | 44.97.00                  | 200.00    |       |         |            |              |             |       |               |                                          |
|                             | 12 001    | -                         | 200.00    |       |         |            |              |             |       |               |                                          |
|                             | 12 001515 | (Date)                    | 200.00    |       |         |            |              |             |       |               |                                          |
|                             | 14 001    | -                         | 200.00    |       |         |            |              |             |       |               |                                          |
|                             | -         |                           | 1.        | 18074 | 1.4     |            |              |             |       |               |                                          |
|                             | - HILLISA | . Remot                   |           | -10×  | 1 ° 100 |            |              |             |       |               |                                          |

5.3 历史清单导入

对于在系统中**已经发放过的费用清单**,可以使用【历史清单导入】 功能进行申报。

首先,点击【历史清单导入】

| 1 北方工业大学财务信息() :                     | x Painting manual and                       |                |                                                   |
|--------------------------------------|---------------------------------------------|----------------|---------------------------------------------------|
| ← → C ③ 192.168.0                    | ).200/WFManager/home.jsp                    |                | ₹☆ :                                              |
| ()<br>NORTH CHINA UNIVER             | 北大学 财务处<br>RSITY OF TECHNOLOGY 综合信息门户       |                | <ul> <li>➡</li> <li>➡</li> <li>両上报销 退出</li> </ul> |
| 网上报销管理 报销信息维护                        | 酬金信息维护                                      |                |                                                   |
| (空研<br>較)而 +                         | G × 服捐单管理                                   |                |                                                   |
| ──────────────────────────────────── | ク 本次发放清单;人员性质:在职人员在职职工;酬金性质:劳务费;            |                |                                                   |
| 报销单管理                                | ▲ 单笔录入 ▲ 常用名单录入 ▲ excel导入 ▲ 历史清单与入 ▲ 清空清单   |                |                                                   |
| 1 历史报销单                              | I号(必須)姓名(必須)人员类型 发放类型 卡号 发放金額(必須) 所在单位 肥粋 I | [作内容           | 操作                                                |
| 2 报销单意销日志                            |                                             |                |                                                   |
| 3 支付失败报销单                            |                                             |                |                                                   |
| 4 增值税发票认证                            |                                             |                |                                                   |
| 5 所属项目预约情况                           |                                             |                |                                                   |
|                                      |                                             |                |                                                   |
|                                      |                                             |                |                                                   |
|                                      |                                             |                |                                                   |
|                                      |                                             |                |                                                   |
|                                      |                                             |                |                                                   |
|                                      | ▲ 上一步 ▲ 描文发放清单                              |                |                                                   |
|                                      | copyright 2013 复旦天翼 版权所有                    |                |                                                   |
|                                      |                                             | ск 📹 🗇 🖞 🖕 👘 Г | 9:24                                              |

其次,**点击已申报的发放记录**,会显示该历史记录的发放明细, 删除金额(【清空金额】选项暂勿使用),重新**填写新的发放金额**后点 击确定。

| <ul> <li>○ 北方工业大学财务信息○</li> <li>← → C ① 192.168.</li> </ul> | ×       | nager/hon    | ne.jsp     |           |                | PLANE OF          | Rough Rod                                          |          |     |                      | ₽☆             |
|-------------------------------------------------------------|---------|--------------|------------|-----------|----------------|-------------------|----------------------------------------------------|----------|-----|----------------------|----------------|
|                                                             |         | y<br>HNOLOGY | 财务处<br>综合信 | と<br>信息门户 |                |                   |                                                    |          |     | 前面 项目授权 网上报销         | <b>●</b><br>退出 |
| 网上报销管理 报销信息维护                                               | 翻金信息维   | ir i         |            |           |                |                   |                                                    |          |     |                      |                |
| (学研<br>教师<br>安如(P)                                          | 0 × 🕫   | 時单管理         |            |           |                |                   |                                                    |          |     |                      |                |
|                                                             | .0      |              |            |           |                |                   | 酬金发放记录                                             |          |     |                      |                |
| A MTURBITH                                                  |         | 預約号          | 流          | 水号        | 项目号            | 项目名               | 录入时间                                               | 总金额      | 状态  | 摘要                   |                |
| 0 报销单管理                                                     | 2 10798 | 4            | 7626       | 1         | 18051000001    | 酬金测试              | 2018-11-22                                         | 1,500.00 | 日度  | 在职                   |                |
| 1 历史报销单                                                     | 3 10412 | 1            | 7591       | 1         | 118051000001 翻 |                   | 2018-11-13                                         | 1,500.00 | 已接  | 在职人员通讯费              |                |
| 2 报销单撤销日志                                                   | 4 10411 | 6            | 7590       | 1         | 18051000001    | 酬金测试              | 2018-11-13                                         | 880.00   | 已接  | 在职人员物业费              |                |
| 3 支付失败报销单                                                   | 5 10283 | 2            | 7567       | 1         | 18051000001    | 酬金测试              | 2018-11-07                                         | 1 500.00 | 受已接 | 123456               | _              |
| 4 增值税发票认证                                                   |         |              |            |           |                |                   |                                                    |          | ÷   |                      |                |
| 5 所属项目预约情况                                                  |         |              |            |           |                |                   |                                                    |          |     | 则心众病于立动              | 5700 I         |
|                                                             | ● 里転    | ller.        |            |           | TO             |                   | 14.07                                              | 3        |     | 删际玉视里和地              | 25             |
|                                                             |         | IF.          | 1          | 0016      | Te             |                   | 200                                                |          |     | 反放直跌                 | -              |
|                                                             | - 0     |              | 2          | 001       |                |                   | Sec.                                               |          |     |                      |                |
|                                                             | - 0     |              | 3          | 001( )    |                |                   | 7                                                  |          |     |                      |                |
|                                                             | - 0     |              | 4          | 001001    |                |                   | I                                                  | 30       | 0   |                      |                |
|                                                             | - 0     |              | 5          | 001       |                |                   | 847                                                | 30       | 0   |                      |                |
|                                                             |         |              |            |           |                | <b>*</b> #:       | 市 跳至第1 市 go 🔮                                      |          |     |                      | -              |
|                                                             | - 返回    | C 10         | ·定 )^      | 清空金额      |                |                   | Contraction and and and and and and and and and an |          |     |                      |                |
|                                                             |         |              |            |           |                |                   |                                                    |          |     |                      | ~              |
|                                                             |         |              |            |           |                | copyright 2013 复日 | 民黨 版权所有                                            |          |     | 🔁 <del>中</del> 🤊 🙂 🍨 | -              |
| 🔊 🖉 📂                                                       |         |              | W4         |           |                |                   |                                                    |          |     | сн 😅 🕢 🗘 🔺 🌒 🕶 🖏     | 9:23           |

#### 6. 生成酬金申报单

信息全部填写完成后,确认填报信息无误,**点击【提交发放清单】** 按钮即生成酬金申报单。

| NORTH CHINA UNIVE  | RSITY | 大学<br>CF TECHNOLO | 财务               | 5处<br>計信息门 | ٦Ċ                |                                          |                  |                |         | <b>₩</b><br>首页 |                                                |
|--------------------|-------|-------------------|------------------|------------|-------------------|------------------------------------------|------------------|----------------|---------|----------------|------------------------------------------------|
| <b>反销管理</b> 振销信息堆护 | má    | 编度维护              |                  |            |                   |                                          |                  |                |         |                |                                                |
| 800 4              | 0,    | < 影響中間            | 19               |            |                   |                                          |                  |                |         |                |                                                |
| 同上报销业务             | P     |                   |                  |            |                   | 本次发放清单                                   | ;人员性质:在          | 职人员 - 在职职工;酬金1 | 性质;劳务费; |                |                                                |
| 报明单管型              | Ļ     | 单笔录入<br>工号(必须)    | * 常用名单<br>封名(必助) | 人员类型       | excel导入 ^<br>发放类型 | <ul> <li>历史清单导入 へ</li> <li>長号</li> </ul> | 着空清单<br>发放余臻(必须) | 所在单位           | 即改      | T作内容           | 操作                                             |
| 历史报销单              | 1     | 001               |                  | 在照照工       | 建设统行              | 621700001 ******                         | 1,000.00         | 财务处            |         |                | ^ Blt _ // // //                               |
| 报销单原销日志            | 2     | 00                | and;             | 在即职工       | 建设银行              | 622700001                                | 800.00           | 饮食中心           |         |                | ▲ ● ● ● ● ● ● ● ● ● ● ● ● ● ● ● ● ● ● ●        |
| 支付失败报销单            | 3     | 001.00            | 395To            | 在眼睛工       | 建设银行              | 434062001                                | 500.00           | 理学院办公室         |         |                | ▲ BRR ▲ 約改                                     |
| 曾值税发票认证            | 4     | 001               | Linu             | TRANST     | 建设银行              | 436742001                                | 600.00           | 财务处            |         |                | ◆ ■■■ ▲ ●●●                                    |
| 而期项目预约情况           | 5     | 001               | 007              | 在肥肥工       | 建设银行              | 6227000010 1<br>883                      | 500.00           | 规划与风暴系         |         |                | · ###                                          |
|                    | 6     | 0011              | 1.00             | 在原原工       | 建设银行              | 6227000010101010                         | 2,000.00         | 材料成型与控制系       |         |                | ▲ ■■■■ ▲ ●● ●● ●● ●● ●● ●● ●● ●● ●● ●● ●● ●● ● |
|                    | 7     | 001               |                  | 在原职工       | 建设银行              | 622700001<br>452                         | 10,000.00        | 电子信息工程系        |         |                | ▲ 副離 ▲ 修改                                      |
|                    | 8     | 001117            | nr.              | 在開閉工       | 建设银行              | 62146600100                              | 800.00           | 机械系            |         |                | ▲ ● ● ● ● ● ● ● ● ● ● ● ● ● ● ● ● ● ● ●        |
|                    | 9     | 001               | and              | 在印印工       | 建设银行              | 6227000010<br>584                        | 520.00           | 电气与控制学院办公室     |         |                | ▲ ● ● ● ● ● ● ● ● ● ● ● ● ● ● ● ● ● ● ●        |
|                    | 10    | 002               | 10.2             | GIRIRI     | 建设银行              | 6227000010<br>421                        | 200.00           | 通信工程系          |         |                | ▲ BB数 ▲ 株改                                     |
|                    | ^     | 1-\$ (            | 國交发的計            |            | 10.0.0.0          | 6227000016180003                         |                  |                |         |                | C                                              |

**打印酬金申报单**,按照要求进行**签批**,于每月 **25 日之前**将纸质酬 金申报单**交到财务处**相应办公室,假期提交截止时间另行通知。

| 出销人:      | 11号  | 001928                |            | 姓名        | 2n-f              | 电话   |      | 1352105   |        |
|-----------|------|-----------------------|------------|-----------|-------------------|------|------|-----------|--------|
| 発目 編*     | 9    | 11805100              | 0001       | 发放部门      |                   | 手机   |      | 1861385   |        |
| 町名 移り 名 利 | 岸    | 開金鋼切                  |            |           |                   | 项目   | 0 资人 | Hax       | r -    |
| 身妖        |      | 在职人员                  | 劳务费        |           |                   | 開金橋  | 生质   | 劳务费       |        |
| LEF- HL 9 | 前人   | 1                     |            |           |                   |      |      |           |        |
| 2. 新总计    | it : | 17720.00              | 元:大写金额     | : 數万庫仟庫佰) | 灰拉圖               |      |      |           |        |
| 手行        | 工号   | 22.45                 | 人员类型       | 支付方式      | **                | 職業務に | 工作内容 | 段前金额      | 备往     |
|           | 001  | 1                     | 在影響工       | 建设银行      | 621700001007      |      |      | 1000, 00  | -      |
|           | 001  | 1                     | A: PUPLE   | 建设银行      | 622700001035 77   |      |      | 800.00    |        |
|           | 0015 | 100 00                | A BURLE    | 建设银行      | 43406200115       |      |      | 500, 00   |        |
|           | 001  |                       | 在原理工       | 建设银行      | 4367420010351 5   |      |      | 600, 00   |        |
|           | 001  |                       | ACREMENT.  | 建设银行      | 62270000103503    |      |      | 500, 00   |        |
|           | 001  | 成                     | ACRUPLE.   | 建设银行      | 62270000103502    |      |      | 2000, 00  |        |
|           | 001  |                       | 4: WURLT:  | 建设银行      | 62270000103502700 |      |      | 10000, 00 |        |
| 1         | 001  | and the second second | A: PUPLE   | 建设银行      | 621466001057      |      |      | 800, 00   |        |
|           | 001  | provent               | AL BURNET  | 建设银行      | 622700001035(     |      |      | 520, 00   |        |
| 0         | 00   |                       | ACREMENTS. | 建设银行      | 6227000010350     |      |      | 200.00    |        |
| 1         | 001  |                       | ARRENT     | 建设银行      | 62270000161800    |      |      | 200, 00   |        |
| 2         | 001  | The state             | ACRUPUT.   | 建设银行      | 43674200110315    |      |      | 200, 00   |        |
| 3         | 001  | 1                     | ACREMENTS  | 建设银行      | 43674200110317    |      |      | 200.00    |        |
| 4         | 0019 |                       | ALBURLT.   | 建设银行      | 6217000010068     |      |      | 200, 00   |        |
|           |      |                       |            |           | -                 |      |      | 金額总计: 17  | 720.00 |
|           |      |                       |            | 大当        | 后金额:查万尔仟尔佰贰拾圆     |      |      |           |        |
| 6.231 -   |      |                       |            |           |                   |      |      |           |        |

## 7. 查询

申报人可以在【历史报销单】中查询已填写的酬金申报单处理情

况:

| 1 北方工业大学财务信息门          | ×        |                 |              |                |              |                   | and a   |            |                 |                |              | -          |  |
|------------------------|----------|-----------------|--------------|----------------|--------------|-------------------|---------|------------|-----------------|----------------|--------------|------------|--|
| + → C @ 192.168.0      | .200/WF  | FManager/1      | home.Jsp     |                |              |                   |         |            |                 |                |              | ₹ ☆        |  |
| じたうコ NORTH CHENA UNIVE | BELTY OF | 大學              | 财务处<br>综合信息  | 们户             |              |                   |         |            |                 | <b>●</b><br>然而 |              | <b>9</b> 出 |  |
| 上版明智慧 服用信息维护           | 開金信      | RHP             |              |                |              |                   |         |            |                 |                |              |            |  |
|                        | o ×      | 旧植中世现           | OX Mel       | BINTO          |              |                   |         |            |                 |                |              |            |  |
| 同上提供业务                 | 1        |                 |              |                |              | 历5                | 史报杨记录   |            |                 |                |              |            |  |
| 报销华管理                  | 开始       | 开始日期 2018-01-01 |              | 结束日期 20        | 18-12-29 项目号 |                   |         | 报销单号       |                 | 实际报            | 納人           |            |  |
| 历史报销单                  | 报转       | 金額              |              | 餐注             |              |                   |         |            |                 |                |              |            |  |
| 度明华意明日志                | -        | 查询              |              |                |              |                   |         |            |                 |                |              |            |  |
| 支付失敗报酬单                |          | 19. mil         |              |                |              |                   |         |            |                 |                |              |            |  |
| 增值税发票认证                |          | 报频单号            | 現日号          | 申请日期           | 实际报销人        | 秋志                | 备注      | 入账日期       | 财务凭证号           | 申请金额           | 业务大类         |            |  |
| 所國礎目預約情况               | 1 11     | 14786           | 118051000001 | 2018-12-13     | œ            | 财务已入账             | 在肥人员劳劳费 | 2018-12-20 | 201810P<br>3244 | 27,100.00      | 對全由投(禁止使用)   | *          |  |
|                        | 2 10     | 07984           | 118051000001 | 2018-11-22     | (忠)]         | 财务已入账             | 2019.   | 2018-12-20 | 201810P<br>3244 | 1,500.00       | ) 翻金申报(禁止使用) |            |  |
|                        | 3 10     | 07973           | 118051000001 | 2018-11-22     | (R*)         | 财有已入账             | 123     | 2018-12-20 | 201810P<br>3245 | 12,800.00      | 對金巾招(算止使用)   |            |  |
|                        | 4 10     | 06535           | 118051000001 | 2018-11-20     | (23)         | 财务已入账             | 123     | 2018-12-20 | 201810P<br>3246 | 27,000.00      | 副金巾招(禁止後用)   |            |  |
|                        | 5 10     | 06339           | 118051000001 | 2018-11-20     | (R)          | 财务已入账             | 123     | 2018-12-20 | 201810P<br>3247 | 6,800.00       | 新全申报(禁止使用)   |            |  |
|                        | 6 10     | 06338           | 118051000001 | 2018-11-20     | 122          | 财务已入账             | 退休返聘工资  | 2018-12-20 | 201810P<br>3247 | 5,800.00       | ) 翻会申报(禁止使用) |            |  |
|                        |          | <u>在香报明中的</u> 1 |              | <b>J印无现金回单</b> |              | 内物流 🕒 打           | 印接杨华    |            | 201810P         |                |              |            |  |
|                        |          |                 |              |                | соруг        | ight 2013 夏日天翼 厥( | 反所有     |            |                 |                |              |            |  |
|                        |          |                 | W            |                |              |                   |         |            |                 | СК 🔁 7         | 2 - 40 P 10  | 10:12      |  |

"已预约"表示申报人已提交酬金,相应的项目支出金额已冻结;

"财务已入账"表示财务已计税、记账;

"财务已复核"表示财务已审核;

**酬金到账时间:**一般情况下,财务处每月**批处理 2 次**,上月 26 日 -本月 10 日之间提交的酬金申报单,于 5 个工作日后 18 日左右到账; 本月 11 日-25 日之间提交的酬金申报单,在次月 1 日左右到账。

8. 收款短信通知:

在职人员、离退休人员中,已**开通短信提醒的人员**,会在款项到 账时收到短信提醒;校外人员若手机号**填写无误**的,亦会在款项到账 时收到系统发出的短信提醒。

特殊说明:

在职人员、离退休人员以及在校学生,人员库由财务处管理人员进行维护,申报人直接通过且**仅能通过**填写人员编号/学号进行酬金申报;

9

2. 校外人员由申报人申请添加进入人员库,需先在【酬金信息维护】中添加完人员信息后再进行酬金申报;

3. 校外人员优先选择"建设银行"卡,以保障酬金发放成功率;

4.原"薪酬管理系统"中校外人员信息不够全面,不能满足目前 税务部门的明细申报要求,暂未导入现"酬金系统",待系统升级完成 后将统一导入,经办人可在原"薪酬管理系统"中查询并复制已申报 批次的人员信息;

5. 系统暂不支持按"税后金额"发放各类酬金(经学校批准的校 外特殊人员除外)。

#### 二、发放校外人员酬金

 1. 对于系统中已有校外人员,申报人可直接按上述流程填写酬金 申报单。

2. 对于系统人员库中尚无的校外人员,申报人应先在【酬金信息 维护】中添加人员信息后再进行酬金申报。

2.1 添加人员信息

选择【酬金信息维护】,添加人员信息分为【新增】(单笔增加) 和【Excel 导入】两种方式,

2.1.1 单笔增加方式

#### 点击【新增】

| 1 北方工业大学财务信息()    | ×                                 |             | CONTRACTOR NO.       | Barrant Red | <u> </u>             |         |
|-------------------|-----------------------------------|-------------|----------------------|-------------|----------------------|---------|
| ← → C ① 192.168   | 0.200/WFManager/home.js           | p           |                      |             |                      | 부 ☆ - 1 |
| NORTH CHINA UNIVE | レンチ大学 财<br>SHSITY OF TECHNOLOGY 第 | 务处<br>合信息门户 |                      |             | 📔 🚽 号<br>曾酉 项目版权 网上版 | ₩<br>●  |
| 同上很销售理 滚销信息维护     | 開金信息维护                            |             |                      |             |                      |         |
| 100 fitti         | OX 检外人员值                          |             |                      |             |                      |         |
| 文道で!              | ○ 別新 子 重載 母 男山 Q、)                | 查询          |                      |             |                      |         |
| 0 校外人员信息维护        | 姓名                                | 证件类型        | 证件号码                 | 审核状态        | 提作                   |         |
|                   | <u> </u>                          |             |                      |             |                      |         |
|                   |                                   |             | copyright 2013 夏日天翼) | 版权所有        |                      |         |
| A 10              | D 6 W                             |             |                      |             | a 🖬 🛈 🕺 🗤 🕨 🕫        | 11:25   |

打开【校外人员劳务申报】对话框,填写新增校外人员信息(带\*

为必填项)。

| NORTH CHINA UNIVE      LI協調管理 | また<br>RSITY OF TECHNOLOGY<br>融金価層増护 | 财务处<br>综合信息门户 |                                                                                                    |             |       |         |            | 9<br>114 | e<br>Relie | <b>₩</b><br>同上报期 | <b>》</b><br>週出 |
|-------------------------------|-------------------------------------|---------------|----------------------------------------------------------------------------------------------------|-------------|-------|---------|------------|----------|------------|------------------|----------------|
| 秋雨 ◆     欢迎您 1     前金校外人员     | <b>5× 校外人员信…</b>                    |               | 校                                                                                                    | 外劳务人员申报-卡类型 | 快定是否靠 | 要"开户行"  |            |          |            |                  |                |
| 较外人员信息维护                      | *姓名                                 |               | *证件类型                                                                                                    | 身份证         | •     | *证件号码   |            |          |            |                  |                |
| 自他证显植为卡思                      | *出生日期                               | yyyy-mm-dd    | 性別                                                                                                    | 勇           | •     | *手机号码   |            |          |            |                  |                |
| MULTINX NO                    | *国家或地区                              | + <b>I</b> •  | 是否免税                                                                                                    | 不免税         |       | 来华时间    | yyyy-mm-dd |          |            |                  |                |
|                               | *肥称                                 |               | 物务                                                                                                    |             | (     | 工作单位    |            |          |            |                  |                |
|                               | 家庭住址                                |               |                                                                                                    |             |       | 邮政编码 必填 |            |          |            |                  |                |
|                               | 户籍地址                                |               |                                                                                                    |             |       | •人员性质   | 其他人员(劳务    | )        |            |                  |                |
|                               | *卡美型                                | <请选择>         | 账户名称                                                                                                    |             |       | 银行帐号    |            |          |            |                  |                |
|                               | 开户行-联行号                             |               |                                                                                                    |             | Q     | 4经办人手机号 | 186        |          |            |                  |                |
|                               | 证件附件                                | ( 上传附件 )      | la service de la companya de la companya de la companya de la companya de la companya de la companya de la comp |             |       | 银行卡附件   | (二) 上传相    |          |            |                  |                |
|                               |                                     |               |                                                                                                    | 不需要上传       | 附件    | _       |            |          |            |                  |                |

## 2.1.2 联行号查询办法

点开搜索标志**□**,输入开户行的名称可以查询到该开户行的联行 号(例如:查询"哈尔滨银行股份有限公司绥化庆安支行"联行号);

| 功能输入对话框           | ×            |
|-------------------|--------------|
| 开户行: 哈尔滨银行股       | 份有限公司绥化庆安支行  |
| 联行号:              |              |
| ▶ 査询              |              |
| ⊖刷新 ↑ 重载          |              |
| 开户行               | 联行号 ≑        |
| 哈尔滨银行股份有限公司绥化庆安支行 | 313277150012 |
|                   |              |
| 确定取消              |              |

也可以按照银行名称、省市(地区)分行、区县街道支行的简称 顺序搜索,名称之间用空格键隔开(例如:建行北京石景山)。

| Ŧ户行:              | 建行 北京 | 石景山          |      |  |
|-------------------|-------|--------------|------|--|
| 关行号:              |       |              |      |  |
| ₽ <u>查询</u>       | 1.    |              |      |  |
| 3 刷新 〒 重載         |       |              |      |  |
| 开户行               |       |              | 联行号≑ |  |
| 中国建设银行北京市石景山支行营业部 |       | 105100006021 |      |  |
|                   |       |              |      |  |
|                   |       |              |      |  |
|                   |       |              |      |  |
|                   |       |              |      |  |
|                   |       |              |      |  |
|                   |       |              |      |  |

注:北京市属各个银行只需填写到**\*\***银行北京市分行的联行号,外省市银 行需要填写详细的开户行信息。

2.1.3【Excel 导入】方式

# 点击【Excel 导入】, 导出 Excel 模板

| 北方工业大学财务信息厂                                                                | × (                         |              | THE OWNER OF STREET   | Manual Hard |                                        |
|----------------------------------------------------------------------------|-----------------------------|--------------|-----------------------|-------------|----------------------------------------|
| → C ① 192.168.0                                                            | 3.200/WFManager/home.j      | sp           |                       |             | 7 3                                    |
| NORTH CHINA UNIVE                                                          | L 北大学 Marry OF TECHNOLOGY 第 | 务处<br> 合信息门户 |                       |             | 1000 1000 1000 1000 1000 1000 1000 100 |
| ENNIOLE IENNIOLEMENT                                                       | 融合信息推荐                      |              |                       |             |                                        |
| acim 💠                                                                     | O × 校外人間值                   |              |                       |             |                                        |
| (次庭辺)<br>(1)<br>(1)<br>(1)<br>(1)<br>(1)<br>(1)<br>(1)<br>(1)<br>(1)<br>(1 |                             | 重词           |                       |             |                                        |
|                                                                            | 姓名                          | 证件类型         | 证件号码                  | 审核状态        | 1911                                   |
|                                                                            |                             |              |                       |             |                                        |
|                                                                            | A Still (A Excelis)         | <u>م</u>     |                       |             |                                        |
|                                                                            |                             |              | copyright 2013 夏旦天寶 歲 | 收所有         |                                        |
|                                                                            |                             |              |                       |             |                                        |

Excel 模板填写内容如下表:

| X .                                                                                                    | 17-1                    | ¥ -  ∓                | -                      |         |             |            |             |       | 校外人               | 民信息は | 第20(1) [陳容相   | (10) - Microso  | oft Excel        |                      |             |      |          |                        | -     |          | -                 | (i) X              | -  |
|----------------------------------------------------------------------------------------------------|-------------------------|-----------------------|------------------------|---------|-------------|------------|-------------|-------|-------------------|------|---------------|-----------------|------------------|----------------------|-------------|------|----------|------------------------|-------|----------|-------------------|--------------------|----|
| 文件                                                                                                    | 开                       | 19 3                  | 后入 页面和                 | 市局      | 公式          | 数据 1       | 调机器         | ÷.    |                   |      |               |                 |                  |                      |             |      |          |                        |       |          | 0                 | 0 - F              | 23 |
| 私站                                                                                                    | メ 550<br>■ 358<br>● 165 | 0 A<br>6 - 1<br>086 1 | rial<br>B <i>I</i> U - | ⊞ -     | - 10        | - A* A*    | = = =       | -<br> | 副 日动换行<br>2013年后周 | ф.   | ¥紀<br>9]・%・ ・ | -<br>% -33<br>- | 武 養用<br>表格借式。    | <b>第</b> 元代告书基3<br>文 | · 私社        | *    | ent d    | 口动求和<br>  拡充・<br>  清除・ | 推用    | 40%15 #P | <b>8</b><br>26033 | E                  |    |
| 页                                                                                                    | %版                      | - B                   | 6                      | 宇信      | \$          |            | 1           | 刘齐方   | đ.                | - 5  | 殿字            | 14              | 和武               |                      |             | ¥元格  |          |                        |       | 儲        | _                 |                    | -  |
| - 11                                                                                                    | ¥5                      | 8                     | • (2                   | Jx<br>D | F           |            | F           | 0     | н                 | T    | T             | к               | 15               |                      | N           | 0    | P        | 0                      | D     | 5        | T                 | U I                | Ě  |
| 1 11                                                                                                    | Ruizatto                | 还供出                   | 明证件是四小                 | -       | 0018(0.01)  | +些时间(      | vvvv.mm.dd) | 人员杰明  | 人员性质(必慎)          | 七出开  | (你白白和心情)      | 银行体品(小街         | 「群行星(必慎          | 18:00                | 山沃思辺        | 常序作制 | Hereiter | 08444                  | RO-MA | 工作单位     | 即表                | **                 | ń  |
| 2                                                                                                    | 14                      | -                     | 1 2323021978           | 0 11    | ¢Ξ          | 2018-01-01 |             | 2%    | 其他人员(贸务)          | 7    |               | 62302020        | 8 304 1000 42691 | Ţ                    | 13811110822 |      |          |                        | 2.5   | 广州大学     | Ŧ                 | 1978-09-22         |    |
| 3 10                                                                                                    | tea.                    |                       | 1 1101111974           | 1       | 中国          | 2018-01-02 |             | 农坊    | 其他人员(劳务)          | 7    | 10            | 82122882        | 10210000030      | 7                    | 18516831210 |      |          |                        | 副教授   | 北京新月公    | Æ                 | 1974-08-30         |    |
| 4 1                                                                                                    | 10                      |                       | 1 1307061982           | a #     | 中国          | 2018-01-03 |             | 校升    | 其他人员(劳务)          | 4    | 赵元            | 62270000 .      | 105100098013     | Ŧ                    | 18512720510 |      |          |                        | 副教授   | 北京劇电大    | ÷.                | 1982-08-19         |    |
| 5 /                                                                                                    | - VHI                   |                       | 8 15RE25888            |         | <b>吉市</b> 抗 | 2018-01-04 |             | 松升    | 其他人员(劳务)          | 4    | AB: (A)       | 62170000        | 105100098013     | T                    | 13011174037 |      |          |                        | 副教授   | Æ        | ×                 | 1970-01-01         | L  |
| 7<br>8<br>9<br>10<br>11<br>12<br>13<br>14<br>15<br>16<br>17<br>18<br>19<br>20<br>21<br>22<br>23<br>24<br>25<br>28<br>27<br>20 |                         |                       |                        |         |             |            |             |       |                   |      |               |                 |                  |                      |             |      |          |                        |       |          |                   |                    |    |
| 29                                                                                                    | * 校                     | 外人员                   | 信息增加。《                 | 2       |             |            |             |       |                   |      |               |                 |                  | _                    |             |      |          | 1                      |       | da       |                   |                    |    |
| -                                                                                                    |                         | C                     |                        | 0       |             | W          | X           |       |                   |      |               |                 |                  |                      |             |      | c        | K 🔁 🕐                  | •     | (0 P* 1  | 7 2               | 13:49<br>019-01-08 | Ī  |

### 填写说明:

①除 Excel 模板中所列必填项外,性别、手机号、职称、职务、工作单位也必填;

②证件类型填写数字格式;

| 证件类型代码 | 证件类型名称      |
|--------|-------------|
| 1      | 身份证         |
| 2      | 香港身份证       |
| 3      | 军官证         |
| 4      | 澳门身份证       |
| 5      | 士兵证         |
| 6      | 台湾身份证       |
| 8      | 外国护照        |
| 9      | 港澳居民来往内地通行证 |
| 10     | 台湾居民来往大陆通行证 |
| 11     | 外国人永久居留证    |

- ③ 国籍填写汉字格式;
- ④ 国籍是中国的,证件类型必须填写身份证;
- ⑤ 国籍不是中国的,证件类型不能填写身份证,且必须填写来华时间,来华时间填写格式为 2018-01-01;
  - ⑥ 年龄小于 16 岁不能发放劳务;
  - ⑦ 人员类型填写校内或者校外;
  - ⑧ 人员性质填写其他人员(劳务)--(括号是英文输入法);
  - ⑨ 卡类型填写数字格式(4:建设银行,7:其他银行);
  - ⑩ 联行号填写数字格式(联行号查询方法见 2.1.2【联行号查询办

#### 法】);

- ① 状态栏填写 T;
- (12) 出生日期格式同来华时间格式 2018-01-01;

点击【导入】,导入人员信息后点击【保存】

|          | O× 較外人员信 | -        |                 | 校外 | 劳务人员申报[请, | 上传附件,如果上传,预约时可以不    | 「鮒身份证附件」 |             |                 |              |
|----------|----------|----------|-----------------|----|-----------|---------------------|----------|-------------|-----------------|--------------|
| 離会较外人员   | 898 (9A) |          |                 |    |           |                     |          |             |                 |              |
| 极外人类信息批护 | 姓名(必順)   | 证件类型(必须) | 证件号码(必须)        | 性別 | 国籍(必須)    | 来华街间 ( yyyy·mm·dd ) | 人员类型     | 人员性质(必须)    | + 预户名称(必顷)      | 银行帐号(必须      |
| 身份证号修改卡号 | 1        | 1        | 232302197809220 | 用  | 中国        | 2018-01-01          | 校外       | 其他人员 ( 劳劳 ) | 7 201           | 623020201795 |
|          | 2 4      | 1        | 11011119740630  | 女  | 中国        | 2018-01-02          | 较外       | 其他人员 (劳务)   | 7 杨松二           | 621226020014 |
|          | 3 1      | 1        | 130705198208190 | 興  | 中国        | 2018-01-03          | t2.91    | 其他人员 ( 劳务 ) | 4 赵.            | 622700001484 |
|          |          | N S      | 15RE25888       | 勇  | 古布得       | 2018-01-04          | 校外       | 其他人员(劳务)    | 4 ABDCIIIIAHMAN | 621700001012 |
|          | 4 A81    |          |                 |    |           |                     |          |             |                 |              |

注: 校外人员信息增加后可以修改但不能删除。

| 1 北方工业大学财务信息()     | ×            |                                         |               |                    | Baba rain             | Could Need The other |                                                                                                    |                |                                         | 6                   | 0 <mark>- X</mark> - |
|--------------------|--------------|-----------------------------------------|---------------|--------------------|-----------------------|----------------------|----------------------------------------------------------------------------------------------------|----------------|-----------------------------------------|---------------------|----------------------|
| ← → C () 192.168.0 | .200/        | WFManager/home                          | jsp           |                    |                       |                      |                                                                                                    |                |                                         |                     | ₩☆ :                 |
| NORTH CHINA UNIVER | J<br>RSITY O | 大学 K                                    | 财务处<br>综合信息门户 |                    |                       |                      |                                                                                                    | <b>⊌</b><br>#西 |                                         | <br>网上报销            | <b>。</b><br>過出       |
| 网上限期曾提 报销氛围境护      | Dt.S         | 山东应维护                                   |               |                    |                       | and a start of the   |                                                                                                    |                |                                         |                     |                      |
| 12 (#3#<br>NOT 4   | 0,           | 《 校外人员信                                 |               |                    |                       |                      |                                                                                                    |                |                                         |                     |                      |
| 高人校创金细 🤞           | G            | 「「「「「「」」」」 「「」」 「「」」 「」」 「」」 「」」 「」」 「」 | 重调            |                    |                       |                      |                                                                                                    |                |                                         |                     |                      |
| 0 统外人员信息维护         |              | 姓名                                      | 证件类型          |                    | 证件号码                  | 审理状态                 |                                                                                                    | 操作             |                                         |                     |                      |
| 1 身的运行结改 ¥号        | 1 2 3 4      | EK-T                                    |               | 110°<br>130<br>15R | 提示信題<br>② 取行意助。<br>輸込 | X                    | 475         6100           4800         1000           4800         1000           4800         1000           4800         1000 |                | 沂增校夕<br>删除, 则<br>充删除止                   | ▶人员信<br>務人员<br>≵人后才 | 息后不能在酬金系能删除          |
| 71111111           | -            | THE CASO                                |               | ++                 | <del>11111111</del>   | *****                |                                                                                                    | 111            | +++                                     | 111                 | 11/1                 |
|                    |              |                                         |               | -                  | copyright 2013 夏日3    | に町 版权所有              |                                                                                                    |                |                                         | N - 12              | 10:48                |
|                    |              |                                         |               |                    |                       |                      |                                                                                                    | СН 🔁 (7        | / · · · · · · · · · · · · · · · · · · · | 1 12                | 01010 00             |

2.2 酬金申报

新增人员信息后,**选择【网上报销管理】填写酬金申报信息**(参照日常填写酬金申报单)。

3. 不能判断是否为库中已有人员

发放人数较多,以【Excel 导入】方式进行申报,但不确定发放人 员是否为库中已有人员时,可直接先按所有人员进行"2.2 酬金申报" 操作,系统可自动识别,将不在人员库中的人员筛选出来,生成错误 日志,便于申报人查看、导出,并进行增加人员操作。如:

3.1 填写酬金申报单,选择【Excel 导入】导出模版,填写所有人 员酬金申报信息:证件号码、姓名、发放金额、卡类型代码(4:建设银 行 7:其他银行)、银行账号、联行号、单位或学校、职称、工作内容; Excel 模板填写格式如下表:

15

|                                                                                                    |                                                                                                    |                                                                                                    | 其他人员初始(甲啡                                                                                                    | 单)【美容视云】。                                                                                                    | Microsoft Excel            |                            |                                                                                                    |                                                                                                    |                                                                                                    |                                                                                                    |                                                                                                    |
|----------------------------------------------------------------------------------------------------|----------------------------------------------------------------------------------------------------|----------------------------------------------------------------------------------------------------|----------------------------------------------------------------------------------------------------|----------------------------------------------------------------------------------------------------|----------------------------|----------------------------|----------------------------------------------------------------------------------------------------|----------------------------------------------------------------------------------------------------|----------------------------------------------------------------------------------------------------|----------------------------------------------------------------------------------------------------|----------------------------------------------------------------------------------------------------|
| 2日 开始 插入                                                                                                    | 页面布局 公式 数                                                                                                    | 派 軍河 祝園                                                                                                    |                                                                                                    |                                                                                                    |                            | 0.00                       |                                                                                                    | 1000. 5                                                                                                    | material -                                                                                                    |                                                                                                    |                                                                                                    |
| Arial                                                                                                    | * 10 ·                                                                                                    | A' a' = = = 😸 🗞                                                                                                    | ** 部自动执行 文本                                                                                                    |                                                                                                    |                            |                            | 1                                                                                                    |                                                                                                    | 填充。                                                                                                    | 27 8                                                                                                    | à                                                                                                    |
| J MECRI B Z                                                                                                    | u - 🖽 - 🂁 - 🚣 -                                                                                                    | 愛・ 新田田 課                                                                                                    | (伊 国合井県居中・ 明・                                                                                                    | % • 10 -0                                                                                                    | 条件格式 春用<br>• 表格格式          | 单元格样式<br>C * *             | 所入 船時                                                                                                    | 格式 2                                                                                                    | 清除                                                                                                    | 呼和篇选 豊均利                                                                                                    | 1334                                                                                                    |
| Billi G                                                                                                    | 字体                                                                                                    | 9 111                                                                                                    | भित्रेज्ञ ७                                                                                                    | 数字 5                                                                                                    | 样式                         | 6                          | 单元                                                                                                    | 6                                                                                                    |                                                                                                    | 编辑                                                                                                    |                                                                                                    |
| G18 • (                                                                                                    | fu                                                                                                    |                                                                                                    |                                                                                                    |                                                                                                    |                            |                            |                                                                                                    |                                                                                                    |                                                                                                    |                                                                                                    |                                                                                                    |
| △<br>「是(必慎)                                                                                                    | 5 (必値)                                                                                                    | C<br>发放全额(必值)                                                                                                    | - 生然刑作為 - 十号                                                                                                    | E                                                                                                    | F<br>联行是                   | 日白行人                       | H<br>51415 00                                                                                                    | 아파준바이                                                                                                    | 10                                                                                                    | J K<br>122: 工作内2                                                                                                    | 2                                                                                                    |
| 109021948031                                                                                                    | 石 (2 4)                                                                                                    | 200                                                                                                    | 4 6217000010                                                                                                    | 00415                                                                                                    | 105100098013               |                            | 17                                                                                                    | 宁工程大学                                                                                                    | 赦                                                                                                    | 播 查阅文件                                                                                                    |                                                                                                    |
| 301061968122                                                                                                    | 5.0                                                                                                    | 100                                                                                                    | 7 6226300310                                                                                                    | 7 62263003104                                                                                                    |                            |                            | 浙                                                                                                    | 工大学                                                                                                    |                                                                                                    | 师查阅文件                                                                                                    |                                                                                                    |
| 30722198602                                                                                                    | EN                                                                                                    | 8000                                                                                                    | 7 6225880126                                                                                                    | 92 .                                                                                                    | 308100005019               |                            | 2401                                                                                                    | 南城市学院                                                                                                    | 教                                                                                                    | 授 查阅文件                                                                                                    | -                                                                                                    |
| 2323021978092                                                                                                    |                                                                                                    | 4000                                                                                                    | 7 6230202017                                                                                                    | 70                                                                                                    | 304100042691               |                            | T:                                                                                                    | 州大学                                                                                                    | 教                                                                                                    | 授 查测文件                                                                                                    |                                                                                                    |
| 510213196908C J., 明, 明, J.                                                                                                    |                                                                                                    | 10000                                                                                                    | 4 6227000010                                                                                                    | 0310                                                                                                    | 105100098013               |                            | 八:                                                                                                    | 角街道办事文                                                                                                    | £ 教                                                                                                    | 授 查阅文件                                                                                                    | :                                                                                                    |
| 10111197406:                                                                                                    | , 杨 .                                                                                                    | 500                                                                                                    | 7 6212260200                                                                                                    | 01462                                                                                                    | 10210000030                |                            | 35                                                                                                    | 京新月公司                                                                                                    | 教                                                                                                    | 授 查阅文件                                                                                                    | ŧ.                                                                                                    |
| 426231989021                                                                                                    | 1 梁创机、                                                                                                    | 600                                                                                                    | 7 6214830160                                                                                                    | 056                                                                                                    | 308100005019               |                            | 38                                                                                                    | 京理工雷科国                                                                                                    | 电子信息技教                                                                                                    | 授查阅文件                                                                                                    |                                                                                                    |
| 101081963121                                                                                                    | 沈川                                                                                                    | 700                                                                                                    | 4 6217000010                                                                                                    | 00098                                                                                                    | 105100098013               |                            | 沈                                                                                                    | 留工业大学                                                                                                    | 教                                                                                                    | 授 查阅文件                                                                                                    | -                                                                                                    |
| 301051960081                                                                                                    | . 18 .                                                                                                    | 1000                                                                                                    | 7 6212260402                                                                                                    | 20020                                                                                                    | 102100000030               |                            | 38                                                                                                    | R                                                                                                    | 20                                                                                                    | 19 查阅文件                                                                                                    | F                                                                                                    |
| 307061982081                                                                                                    | 2 24 vi.                                                                                                    | 800                                                                                                    | 4 6227000014                                                                                                    | 48401                                                                                                    | 105100098013               |                            | 35                                                                                                    | 9脚电大字:                                                                                                    | 91<br>40                                                                                                    | 加速 建四义社                                                                                                    |                                                                                                    |
| 5092119000920                                                                                                    | ABDOURAHMAN                                                                                                    | 1500                                                                                                    | 4 6217000010                                                                                                    | 0128                                                                                                    | 105100000019               |                            | 74                                                                                                    | 书稿印子统                                                                                                    | 49                                                                                                    | 接 查阅文件                                                                                                    |                                                                                                    |
| 1812                                                                                                    | ABDUJABBORC                                                                                                    | 15000                                                                                                    | 4 6217000010                                                                                                    | 00428                                                                                                    | 105100098013               |                            | 无                                                                                                    |                                                                                                    | 赦                                                                                                    | ·授 查阅文件                                                                                                    |                                                                                                    |
|                                                                                                    |                                                                                                    |                                                                                                    |                                                                                                    |                                                                                                    |                            |                            |                                                                                                    |                                                                                                    |                                                                                                    |                                                                                                    |                                                                                                    |
| 北方工业大学初号信号<br>→ C ① 192.16<br>→ <i>L</i> () 192.16<br>→ <i>L</i> () 1 | 0 × 00<br>8.0.200/WFManager/h<br>ユ业大学                                                                                                    | ome.jsp<br>财务处                                                                                                    | The second second                                                                                                    |                                                                                                    | -                          | •                          |                                                                                                    |                                                                                                    |                                                                                                    | -                                                                                                    |                                                                                                    |
| A DESCRIPTION OF A DESCRIPTION OF A DESC                                                                                                    | PERSITY OF TECHNOLOGY                                                                                                    | 综合信息门户                                                                                                    |                                                                                                    |                                                                                                    |                            |                            |                                                                                                    |                                                                                                    | <b>२</b><br>श्रद्य १८१                                                                                                    | • • •<br>3194汉 网上级                                                                                                    | n and                                                                                                    |
| ROUT A                                                                                                    | manumm<br>G × Bisertiti                                                                                                    | 综合信息门户                                                                                                    |                                                                                                    |                                                                                                    |                            |                            |                                                                                                    |                                                                                                    | <b>9</b><br>18页 188                                                                                                    | 9 <b>9</b><br>31947 M.E.ga                                                                                                    | Y<br>Y<br>N alla                                                                                                    |
| 教師<br>次座型1<br>用上版明朴素                                                                                                    | Battana     S × ISMAND                                                                                                    | 综合信息门户                                                                                                    | excet§./                                                                                                    | 入 [1:工行,2:睢行,                                                                                                    | ,3:北京银行,4:校外               | 雄行,7:其他铜                   | 71                                                                                                    |                                                                                                    | <b>0</b><br>11/35 1225                                                                                                    | ्<br>बाह्य द्वाराष्ट्र                                                                                                    | Y<br>N<br>N                                                                                                    |
| 秋市<br>水田市1<br>同上型明业的<br>彩明山が用                                                                                                    | P      M会信題相評      P     M会信題相評                                                                                                    | 综合信息门户                                                                                                    | excel母/                                                                                                    | 入 (1:工行,2:庫行,                                                                                                    | ,3:北京银行,4:校外               | 建行,7:其他银行                  | 5)                                                                                                    |                                                                                                    | <b>2</b><br>2017 1021                                                                                                    | • •<br>31847 Filt                                                                                                    | 9<br>9<br>8 314                                                                                                    |
| 株式<br>次会切り<br>同上版明业务<br>影明少世現<br>医小成明典                                                                                                    |                                                                                                    | , 综合信息门户<br><sup>就名(0)</sup> <sup>双数金额(</sup>                                                                                                    | excel9)<br>FX2H5 +K9                                                                                                    | 入 [1:11行,2:18行,<br>取行吗                                                                                                    | ,3:北京银行,4:校外<br>开户行        | 建行,7:其他铜。<br>人员住质          | 7)<br>#636                                                                                                    | 712                                                                                                    | 101<br>101<br>101                                                                                                    | and Miliar                                                                                                    | 1000000<br>7<br>100000<br>100000<br>100000<br>100000<br>100000<br>100000<br>100000<br>100000<br>100000<br>100000<br>100000<br>100000<br>100000<br>1000000 |
| 秋市<br>次定型:<br>阿上版明业务<br>窓明ゆ管理<br>历史版明单                                                                                                    | P 開発電源論     P     P      | 第合信息门户<br>11.5(8)的 和助金融<br>200.00                                                                                                    | excel导)<br>未完型代译 未号<br>4 52270000                                                                                                    | K (1: I i7, 2: III i7,<br>III i7: 9<br>2 10510009<br>2013                                                                                                    | 3-北京银行,4-12外<br>开户行        | 權行,7:其他領<br>人员性质           | 5)<br>#038<br>17718+                                                                                                    | 学校 学校 学校                                                                                                    | 201 TAL 10 E                                                                                                    |                                                                                                    | т<br>т<br>п<br>п<br>п<br>п                                                                                                    |
|                                                                                                    | P 新会社総計が C TECHAOLOGY     P 新会社総計が     ク     マ 新会社総計が     ク     マ 新会社総計が     マ     マ       | 第合信息门户<br>MEC(8980 REALERS<br>200.00                                                                                                    | excel당)<br>유고표사냥 추왕<br>4 62170000.11-12/15<br>364                                                                                                    | A (1:1:1;7,2:#1;7,<br>B(1;749<br>9 10510009<br>8013                                                                                                    | 3-12:518(7,4-12)*<br>#PT   | 建行,7:其他银<br>人员住所           | 5)<br>#635<br>12718+                                                                                                    | 790<br>7 403                                                                                                    | 10 00 10 00<br>10 00 10 00<br>10 00<br>10 00 10 00<br>10 00<br>100<br>1 |                                                                                                    | 9<br>9<br>8<br>8<br>8<br>8<br>8<br>8<br>8<br>8<br>8<br>8<br>8<br>8<br>8<br>8<br>8<br>8<br>8<br>8                                                          |
|                                                                                                    | Image: state state                   | 第合信息门户<br>MERCEND NRAME<br>20000<br>1 10000                                                                                                    | excel导)<br>非页型代译 卡号<br>4 62170000                                                                                                    | x (1:117,2:1877,<br>x779<br>2 10510009<br>8013<br>3 30433104<br>2170                                                                                                    | 3-北京順行,4-校外<br>开户行         | 建行,7.其他银行<br>人员性质          | 5)<br>单位路<br>辽宁工程大<br>新工大学                                                                                                    | 学校<br>学 校3<br>并用                                                                                                    | 10 10 10 10 10 10 10 10 10 10 10 10 10 1                                                                                                    | 副税収 同上銀<br>国税収 同上銀<br>国税収<br>国税収<br>国税収<br>国税収<br>国税収<br>国税収<br>国税収<br>国税収<br>国税収<br>国税収<br>国税収<br>国税収<br>国税収<br>国税収<br>日報の<br>日本の<br>日本の<br>日本の<br>日本の<br>日本の<br>日本の<br>日本の<br>日本の<br>日本の<br>日本の                                                                                                    | 9<br>9<br>8<br>8<br>8<br>8<br>8                                                                                                    |
|                                                                                                    | Preduce to reconcision     Preduce to reconcision     Preduce to reco | 第合信息门户<br>第5(6)的 和助金調(<br>20000<br>10000                                                                                                    | excel导)<br>有页型代读 本母<br>4 62170000、1.15<br>864<br>7 6226300310、15                                                                                                    | K179<br>R179<br>20510009<br>8013<br>30433104<br>20810000                                                                                                    | ,3-1251(8)7,4-1294<br>Энэр | 違行,7:其他很有<br>人员住族          | 7)<br>ФССИ<br>27184<br>FLX7                                                                                                    | 710<br>7<br>7<br>7<br>7<br>7<br>7<br>7<br>7                                                                                        | 1975 1975<br>1975 1975                                                                                                    |                                                                                                    | 9<br>9<br>8<br>8<br>8<br>8                                                                                                    |
|                                                                                                    | P         Red (Limits)           P         Red (Limits)           P         Status entrits           P         Status entrits           P         Status entrit           <                                                                                                    | <ul> <li>综合信息门户</li> <li>第268回 ※総選修</li> <li>20000</li> <li>10000</li> <li>5 8,0000</li> </ul>                                                                                                    | excel\$)<br>#3722459 #49<br>4 62170000                                                                                                    | X (1:1:1;7;9)<br>X (1:1;7;9)<br>2 10510009<br>2 10510009<br>2 10510009<br>3 00433104<br>2 170<br>3 00810000<br>3 00810000                                                                                                    | .3-北京银行,4:校外<br>开户行        | 違行,7:其他银行<br>人员位质          | デ)           単位成           辽宁工程大           ド工大学           湖南地古学                                                                       | 7712<br>7 423<br>7 423<br>7 423                                                                                                    | 10172 1025<br>10772 1025<br>10772 1075                                                                                                    |                                                                                                    |                                                                                                    |
| から<br>がたき<br>がたき<br>がら<br>がたき<br>お供や参加<br>お供や参加<br>お供や参加<br>お供や参加<br>が成<br>がのや参加<br>がの<br>がのや参加<br>がの<br>がのや参加<br>がの<br>がの<br>な                                                                                                    | MARCINENTY OF TECHNOLOGY      MARCINENTY      MARCINENTY |                                                                                                    | excel                                                                                                    | R(79)<br>8013<br>3043304<br>2170<br>30810000<br>5019<br>30810000<br>5019<br>30810000                                                                                                    | ,3:北京银行,4:校外<br>开户订        | 建行,7:其他银行<br>人员住所          | デ)           単位成           ジラ丁程大           第1大学           湖南地市学           广州大学                                                        | 7712<br>7<br>7<br>7<br>7<br>7<br>7<br>7<br>7<br>7<br>7<br>7<br>7<br>7<br>7<br>7<br>7<br>7<br>7                                     | 80152 3825<br>80152 823<br>80152 8<br>8                                                                                                    |                                                                                                    | F .                                                                                                    |
| 新聞         1           次回答         2           京明の登録            万少国務会            京明の登録            大行大次原明命            市橋市大市以近            水田県市会議                                                                                                    | WERKING TO TELEVOLOGY     MARCEMENT     MARCEMENT     Source     Source |                                                                                                    | excel导)<br>非常理研译 非母<br>4 62170000                                                                                                    | K (1-177,2-1877)<br>K759<br>10510000<br>5013<br>20033004<br>2170<br>30610000<br>30610000<br>30610000<br>2001                                                                                                    | .3:北京銀行,4:校外<br>开户订        | 建行,7:其他银行<br>人员住所          | 5)<br>单位或<br>辽宁工程大<br>新工大学<br>湖南城市学<br>广州大学                                                                                           | 学校 《23<br>学 《23                                                                                                    | 10152 1025<br>10152 1025<br>1005<br>1005<br>1005<br>1005<br>1005<br>1005<br>1005                                                                                                    |                                                                                                    | प्र<br>प्र<br>ग                                                                                                    |
| 下方<br>不確認<br>不確認<br>不能認<br>不能認<br>不能認<br>不能認<br>不能認<br>不能認<br>不能認<br>不能認<br>不能<br>不能<br>不能<br>不能<br>不能<br>不能<br>不能<br>不能<br>不能<br>不能<br>不能<br>不能<br>不能<br>不能<br>不能<br>不能<br>不能<br>不能<br>不能<br>不能<br>不能<br>不能<br>不能<br>不能<br>不能<br>不能<br>不能<br>不能<br>不能<br>不能<br>不能<br>不能<br>不能<br>不能<br>不能<br>不能<br>不能<br>不能<br>不能<br>不能<br>不能<br>不能                                                                                                    | P         Reference           P         Reference           P                                                                                                    |                                                                                                    | excel导)<br>手页型代码 手印<br>4 02170000                                                                                                    | R11-11-77, 2:181-77,<br>R113-9<br>P 10510009<br>8013<br>90433204<br>2170<br>30433204<br>2170<br>30433204<br>2170<br>30433204<br>2170<br>30433204<br>2170<br>30433204<br>2170<br>30433204<br>2170<br>2170<br>21               | .3:北京銀行,4:校外<br>开户订        | 建行,7:其他很得<br>人员住族          | 3)         单位据           这学工程大         第三大学           湖陽地市学         广州大学           风雨街道の         八雨街道の                                | 学校 代刊<br>学 代刊<br>代刊<br>代刊<br>年刊                                                                                                    | 125 721 30 5<br>125 721 30 5<br>125 7<br>1<br>1<br>1<br>1<br>1<br>1<br>1<br>1<br>1<br>1<br>1<br>1<br>1<br>1<br>1<br>1<br>1<br>1<br>1                                                                                                    |                                                                                                    | प्र<br>प्र<br>ग<br>ग<br>ग<br>ग                                                                                                    |
| ● 52<br>次度型:<br>用上版的分析<br>高級体验課<br>历止低的体<br>原則中的期日式<br>支付先效服用单<br>增慮物次素以近<br>所限订用的情况                                                                                                    | P         Middlightsp           Imiddlightsp         Imiddlightsp           Imiddlightsp         Imiddlightsp  <                                                                                                    | 第合信息门户<br>第20000<br>第20000<br>第1111日<br>第111日<br>第1111日<br>第111日<br>第1111日<br>第1111<br>第1111<br>第1111<br>第1111<br>第1111<br>第11 | excel                                                                                                    | <b>87179</b><br><b>87179</b><br><b>10510009</b><br>8013<br>30433104<br>2033<br>30433104<br>2043000<br>5019<br>10510009<br>10510009<br>10510009<br>10510009<br>10710009                                                                                                    | .3-北京银行,4-校外<br>开户印        | 據行,7:其他相計<br>人员 <b>世</b> 族 | <ul> <li>予)</li> <li>単位38</li> <li>ジラエ経大</li> <li>部工大学</li> <li>湖陽城市学</li> <li>广州大学</li> <li>八晩街道の</li> </ul>                         | 学校 405<br>学 405<br>学 405<br>学校 405<br>年初 405                                                                                       | 18747 301<br>18747 6<br>1<br>1<br>1<br>1<br>1<br>1<br>1<br>1<br>1<br>1<br>1<br>1<br>1<br>1<br>1<br>1<br>1<br>1<br>1                                                                                                    |                                                                                                    | प<br>प<br>स<br>स<br>स                                                                                                    |
| 新聞         日本           月上版税业务         原則申述目           活動申並請用品            大力失効策制中            支付失効策制中            地面税            大規制申述請用品            大規制申述請用品            大規制申述請用品            大規制申述請用品            大規制申述請用品            大規制申述請用品            大規制申述請用品            大規制申述請用            大規制申述請用            大規制申述請用            大規制申述書            大規制申述書            大規制申述書            大規制申述書            大規制申述書            大規制申述書            大規則申述書            大規則申述書            大規則申述書            大規則申述書            大規則申述書            大規則申述書            大規則申述書            大規制申述書            大規制申述書            大規則申述書            大規則申述書                                                                                                    | P      Red (Limits)     P     Red (Limits)     P     P |                                                                                                    | excel\$)<br>#3728449<br>4 621700009<br>4 62263003109<br>7 62268012<br>7 62302020174<br>4 62270001<br>7 02<br>7 02<br>7 0<br>621702001<br>7 0<br>621702001<br>7 0<br>621702<br>7 0<br>6217000<br>7 0<br>62270001<br>7 0<br>7 0 | R179           8015           910510000           30433104           30433104           2010           30410004           2091           10510000           8013                                                                                                    | 3-北京順行,4-校外<br>开户行         | 權行,7:其他根<br>人员性质           | デ)     単位語       ジア工程大     ジア工程大       第二大学     湖陽地古芋       ア州大学     八晩街道の       北京新月公     北京新月公                                      | 学校 約3<br>学 秋 秋 秋 秋 秋 秋 秋 秋 秋 秋 秋 秋 秋 秋 秋 秋 秋 秋 秋                                                                                   | 20152 201<br>20152 201<br>20152 -<br>2015<br>2015<br>2015<br>2015<br>2015<br>2015<br>2015<br>2015                                                                                                    | Image: 1         Image: 1           Image: 1         Image: 1           Image: 2         Image: 1           Image: 2         Image: 2           Image: 2         Image: 2           Image: 3         Image: 2           Image: 3         Image: 3           Image: 3         Image: 3           Image: 3         Image: 3           Image: 3         Image: 3           Image: 3         Image: 3           Image: 3         Image: 3           Image: 3         Image: 3           Image: 3         Image: 3           Image: 3         Image: 3 | प<br>प<br>स<br>बाम                                                                                                    |
| 新聞         新聞           第二届的业务         第三日           万田田田         万山田町           万田田田         万山田町           万田田田         万山田町           大行夫政策明年         新聞和文書の第二           大行夫政策明年         新聞和文書の第二           小田田町         大行夫政策明年                                                                                                    | Image: Control of Teleford Cody           Image: Control of Teleford Cody                                                                                                    |                                                                                                    | excel                                                                                                    | R179           8013           30433104           30433104           2001           10510000           5019           10510000           8013           3043004           10510000           1021000           30810000           10510000           30810000                                                                                                    | .3-北京银行,4:校外<br>开户行        | 權行,7:其他權<br>人员性族           |                                                                                                    | 学校 年<br>学 代 代<br>学 代 代<br>院 代 代<br>院 代<br>時<br>町 代 初<br>51<br>51<br>51<br>51<br>51<br>51<br>51<br>51<br>51<br>51<br>51<br>51<br>51 | 80107 - 201<br>80107 - 201<br>8<br>8<br>8<br>8<br>8<br>8<br>8<br>8<br>8<br>8                                                                                                    |                                                                                                    | Υ · · · · · · · · · · · · · · · · · · ·                                                                                                    |
| 前式         次回答:<br>次回答:<br>和目標報告書         形式:<br>新小規模体<br>新小規模体<br>新小規模体<br>新小規模体<br>和値和改業以經<br>冷病項目刊授約指表                                                                                                    | P         Red (Limits)           P         Red (Limits)           P         Status           P         Status                                                                                                    |                                                                                                    | excel\$)<br>#3729449<br>4 \$62170000                                                                                                    | K         [1:1]7;2:107;7           EX139         10510000           5013         50433304           2270         30610000           30410004         2691           10510009         8013           410210000         9033           90410004         2091                                                                                                    | .3-北京银行,4:校外<br>开户订        | 建行.7:其他银行<br>入员位所          | 5)         单位38           辽宁工程大         浙江大学           湖南城市学         广州大学           风雨振荡公         北京新月公           北京新月公         北京新月公 | 学社2 年<br>学 4 25<br>学 4 25<br>原 4 25<br>単元<br>単元<br>単元<br>単元<br>単元<br>単元<br>単元<br>単元<br>単元<br>単元<br>単元<br>単元<br>単元                  | 20152 2025<br>10007<br>2<br>2<br>2<br>2<br>2<br>2<br>2<br>2<br>2<br>2<br>2<br>2<br>2<br>2<br>2<br>2<br>2<br>2                                                                                                    |                                                                                                    | T<br>T<br>T<br>T<br>T<br>T<br>T<br>T<br>T                                                                                                    |
| 約万            次回答:            原稿や登録            房上屋街地舎            原稿や登録            原稿や登録            東京の学校の目光            文行先の原稿中            物能物を発明日光            次行先の原稿中            物能物を発明日光            水田市の市場の                                                                                                    | P         Reference           P         Reference           P         P           P         Reference           P         P           P         P           P         P           P         P           P         P           P         P           P         P           P         P           P         P           P         P           P         P           P         P                                                                                                    |                                                                                                    | excel\$)<br>*372444 **9<br>4 \$225800300 **9<br>7 6226300300 **9<br>7 6225800300 **9<br>7 6225800300 **9<br>7 6225800300 **9<br>7 6225800300 **0<br>7 621228020 **4<br>7 621228020 **4<br>7 621228020 **4<br>888<br>****************************                                                                                                    | K (1-1/7,2-10/7)<br>RT139<br>10510009<br>8013<br>20433104<br>20433104<br>20433104<br>20433104<br>2043300<br>2043300<br>2040000<br>2000<br>200<br>2000<br>2000<br>2           | .3:北京銀行,4:校外<br>开户订        | 建行,7:其他银行<br>人员住所          | 5)           单位38           辽宁工程大           加口大学           湖南地市学           广州大学           八串街道の           北京東江雲                       | 学校 名3<br>学 一 代3<br>第一 代3<br>第二 代3<br>第二 代3<br>第二 代3<br>第二 代3<br>第二 代3<br>第二 代3<br>代3                                               | 20152 201<br>20152 201<br>80102<br>6<br>8<br>8<br>8<br>8<br>8<br>8<br>8<br>8<br>8<br>8<br>8<br>8<br>8<br>8<br>8<br>8<br>8<br>8                                                                                                    |                                                                                                    | Y<br>Y<br>M<br>M<br>M                                                                                                    |
| 秋西方<br>次回答<br>秋田市<br>秋田市<br>秋田市<br>秋田市<br>秋田市<br>秋田市<br>秋田市<br>秋田市<br>秋田市<br>秋田市<br>秋田市                                                                                                    | P         Reference           P         Reference           P                                                                                                    | 第合信息门户<br>第20000<br>日 20000<br>日 2000                                                                                                    | excel                                                                                                    | R139<br>10510009<br>8013<br>910510009<br>8013<br>90403104<br>2170<br>9040000<br>9040<br>9040<br>9040<br>10510009<br>8013<br>9040000<br>10510009<br>9040000<br>10510009<br>9040000<br>10510009<br>9040000<br>10510009<br>9040000<br>10510009<br>9040000<br>10510009<br>9040000<br>10510009<br>9040000<br>10510009<br>9040000<br>10510009<br>9040000<br>10510009<br>9040000<br>10510009<br>9040000<br>10510009<br>9040000<br>10510009<br>9040000<br>10510009<br>10510009<br>10510000<br>10510000<br>10510000<br>10510000<br>10510000<br>10510000<br>10510000<br>10510000<br>10510000<br>10510000<br>1050000<br>10500000<br>10500000<br>10500000<br>105000000<br>105000000<br>1050000000000                                                                                                    | .3-北京銀行,4-校外<br>开户订        | 推行,7:其他银行<br>人员拉斯          | 5)           单位34           辽宁工程大           浙江大学           湖南地市学           广州大学           八角街道の           北京東洋電台                      | 学校 名3<br>学 413<br>第一 年間<br>第一 413<br>第一 413<br>第一 413<br>第一 413<br>第二 413<br>第二 413                                                | 20152 201<br>20152 201<br>20152 20152 20152 20152 20152 20152 20152 20152 20152000<br>20152 20152 20000                                                               | 1時代 同上銀行<br>1時代 同上銀行<br>室内文件<br>室内文件<br>室内文件<br>室内文件<br>室内文件<br>室内文件<br>室内文件                                                                                                    |                                                                                                    |
| 前定型:<br>次定型:<br>用上的处势<br>最初体验理<br>历史层的单<br>最初体验明日志<br>支付失效原明单<br>物值代表示以证<br>所能同门师的情况                                                                                                    | P         Reference           ○         X         Binetenze           ○         X         Binetenze           ○         X         Binetenze           ○         X         Binetenze           ○         X         Binetenze           ○         X         Binetenze           ○         X         Binetenze           ○         X         Binetenze           ○         X         Binetenze           ○         X         Binetenze           ○         X         Binetenze           ○         X         Binetenze           ○         X         Binetenze           ○         X         Binetenze           ○         Solocitics         ○           ○         Solocitics         ○           ○         Solocitics         ○           ○         Solocitics         ○           ○         Solocitics         ○           ○         Solocitics         ○           ○         Solocitics         ○           ○         Solocitics         ○           ○         Solocitics         ○           ○         <                                                                                                    |                                                                                                    | excel                                                                                                    | ETF9<br>2013<br>2013<br>2015<br>2015 | .3-北京銀行,4-校外<br>开户行        | <b>建行,7:其他银</b><br>人员性质    | 5)         单位35           辽宁工程大         郑江大学           郑阳地子         郑江大学           月州北学         八島街道の           北京県工業         北京県工業   | 学校 約3<br>学社 約3<br>所用 約3<br>事社 約3<br>町 約3<br>料用子信 約3                                                                                |                                                                                                    | 工作内           取用文件           取用文件           取用文件           取用文件           取用文件           取用文件           取用文件           取用文件           取用文件           取用文件                                                                                                    | 144<br>144<br>144<br>144<br>144<br>144<br>144<br>144<br>144<br>144                                                                                        |

3.2 系统自动筛选

系统筛选出不在系统库中的人员,或已在系统库中但与系统库中 信息不一致的人员(如姓名等有误等),生成错误日志供申报人查看并 导出;银行卡号与系统库中不一致的,在上一步导入时自动覆盖为本 次填写的银行卡号。

| NORTH CHINA UNIVER  | 业大学<br>RSITY OF TECHNOLOGY           | 财务处<br>综合信息门户                                                                                                    | ₩<br>2017年 11月 | → ↓ ↓ 目1997 用上版的 引出 |
|---------------------|--------------------------------------|----------------------------------------------------------------------------------------------------|----------------|---------------------|
| 的话题 成功在显地的<br>统计    |                                      | EXCEL员入做误日志 X                                                                                                    |                |                     |
| 》 放在版 1             | 2                                    | ク<br>EXCEL录入错误日志                                                                                                    | 111111         |                     |
| ETHIOP DE THE       | 母等出生导入<br>工号(必定 1                    | Bā                                                                                                    | HR12           | 工作内容                |
| 5步服制单<br>6月华期11日志   | 21090219<br>1 48031 在一門<br>19        | <ol> <li>本書が不存在:上書が240019/80/220012,</li> <li>10日号不存在:上書130706198208190918,</li> <li>3 6日号不存在:丁書130716198208190918,</li> </ol> | 87316          | 重闲文件                |
| 专行共致振动单             | 33010619<br>2 6817 万 t               | 4 12不允许发放施定的额金性质:工导15RE25888,姓名ABDOURAHMAN MOHAMED ABDILLAHI                                                                   | (井)西           | 重用文件                |
| 目前视发票认证<br>所用项目规约情况 | 55<br>43072219<br>3 55021 2000<br>98 |                                                                                                    | 校选             | <b>直</b> 阅交件        |
|                     | 4 7009. 4                            |                                                                                                    | 教授             | 五州文件                |
|                     | 5 6908 5 68% C<br>47<br>11011119     |                                                                                                    | 4579           | 重用文件                |
|                     | 6 74065.23 4<br>44<br>14262319       |                                                                                                    | 秋波<br>何        | 重用文件                |

3.3 对照错误信息,在【酬金信息维护】中进行增加或修改。

3.4 维护好人员信息后,重新导入酬金申报信息。

3.5 核对金额及笔数后,点击【继续】提交发放清单。

|       | 1 北方工业大学财务信息门          | ×     |                   |              |              |                         | Balander                                              | Contraction of the local division of the local division of the loc | A local     |             |             | اها اه           | 0         | x |
|-------|------------------------|-------|-------------------|--------------|--------------|-------------------------|-------------------------------------------------------|----------------------------------------------------------------------------------------------------|-------------|-------------|-------------|------------------|-----------|---|
|       | ← → C @ 192.168.0      | 0.200 | /WFManage         | er/home.js   | þ            |                         |                                                       |                                                                                                    |             |             |             |                  | ₹ ☆       | 0 |
| 6     | NORTH CHEMA UNIVE      | RSITY | L大學<br>OF TECHNOL | wi<br>oov 综合 | 务处<br>合信息(   | 门户                      |                                                       |                                                                                                    |             |             | ₩<br>首页     | CENTRAL METRON   | <b>副出</b> |   |
|       | 同上原時發達 接時信息維护          | m     | 全体的增加             |              |              |                         |                                                       |                                                                                                    |             |             |             |                  |           |   |
|       | 10 (RH)<br>10 (RH) (P) | 0     | × 校外人员            | Bitt         | × EM         | NESEW .                 |                                                       |                                                                                                    |             |             |             |                  |           |   |
| 0     |                        | 10    |                   |              |              | -                       | 本次发放清单;人员的                                            | L版:其他人员                                                                                                    | (劳务)一其他人员(5 | 号务);酬金性质:劳务 | im :        |                  |           |   |
| 000   |                        | 1     | 華電臺入              | * 集制器4       | · 人類         | excel®A                 | ▲ 街鹿清単导大                                              | ▲ 請空請单                                                                                                    |             |             |             |                  |           |   |
| W     | 0 HERCOVELLY           |       | 工业(多初)            | 胜备(密盟)       | 人员类型         | 我放洪型                    | 卡号                                                    | 发放金额(必道                                                                                                    | 所在单位        | 16147       | 工作内容        | 提供               |           |   |
| 9     |                        | 1     | 210902194         | Ca           | 其他人员该        | 中 他的藏行                  | 62170000100                                           | 200.00                                                                                                    | 1076        | 412H        | 重用文件        | * 1982           | 16        |   |
|       | - HEIRS REPORTED CLASS |       | 0032              |              | 131          | 华夏银行船                   | 警告信息                                                  |                                                                                                    | ×           |             |             | ^ IRA            |           |   |
| ×     | 土 支付失败报明单              |       | 330106196<br>812  | 万华           | 其他人员信<br>务)  | 管 份有限公司<br>机州分行百        | <ul> <li>确认提交出部发放清单吗?</li> <li>1.发放方式:全部发放</li> </ul> |                                                                                                    |             | जगत         | 重视文件        |                  |           |   |
|       | 4 增值根发度认证              |       |                   |              |              | 派文行                     | 2.总记录数:13<br>3.总余额:4320                               | R<br>0.00                                                                                                    | - 1         |             |             |                  |           |   |
|       | 5 所用现门用的加限             | 3     | 430722198         | EST          | 具但人間(含<br>旁) |                         |                                                       |                                                                                                    | - 1         | 政治          | 重成文件        | - 1826           |           |   |
|       | 111111111              | 4     | 232802197         | 80           | 其他人员该        | 季 华夏银行北                 |                                                       |                                                                                                    |             | 17.75       | <b>要报文件</b> | * BHR            |           |   |
|       | 111111111              |       | 8092              |              | 8)           | लाजव                    | 概念 取消                                                 |                                                                                                    |             |             |             | · (82)           |           |   |
|       | 0000000                | 5     | 510213196<br>9080 | 明明           | 其他人员员<br>务)  | 12外還行                   | 4222                                                  | 10,000.00                                                                                                    | 教授          | NYSE        | 重成文件        | ▲ 18/2<br>● 18/2 |           |   |
| CH 🚰  |                        | 0     | 110111197         | 160-         | 其他人员使<br>劳)  | 中國工商银<br>行協協有限<br>公司北京市 | 621226020014626<br>4057                               | 500.00                                                                                                    | RH          | 8529        | 重成文件        | ~ ###<br>~ ###   |           |   |
| 40 Pr |                        | 1     | 142623198         | 26           | 其他人员该<br>务)  | in 17 m 12 m<br>€       | 0214830160563.                                        | 600.00                                                                                                    | NE          | HE14        | 重用文件        | A 1818           | 7.        |   |
| -     | 11114444               | -     | 1-# ]             | 国際政治         | 酒中           |                         |                                                       |                                                                                                    |             |             |             |                  |           |   |
| 11:35 | 206111120              |       |                   | 1827         | 111          | 1211                    | 010111                                                | 1111                                                                                                    | 111111      | 444444      | 1101111     | 1112200          | 100       |   |
| -     |                        |       |                   |              |              |                         | copyright 2                                           | 013 夏旦天冀 創                                                                                                    | 权所有         |             |             |                  |           |   |

4. 打印酬金申报单,签批后到财务处登记办理。

# 三、以现金形式发放酬金(仅针对短期入境的外籍人员)

1. 申报人向财务处提出申请,并到财务处备案;

2. 申报人在酬金系统里添加校外人员信息;

2.1 单笔增加:选择【酬金信息维护】界面,点击【新增】按钮填 写新增人员信息,【卡类型】选择"现金",完成后点击【提交】;

| OTASIa.                                                                                                    |                                                                                           |              |             |       |               |             |   |  |
|----------------------------------------------------------------------------------------------------|-------------------------------------------------------------------------------------------|--------------|-------------|-------|---------------|-------------|---|--|
|                                                                                                    |                                                                                           | 12           | 外劳务人员申报-卡类型 | 决定是否需 | 夏"开户行"        |             |   |  |
| 姓名                                                                                                    |                                                                                           | "证件类型        | 易份证         | •     | *证件号码         |             |   |  |
| 出生日期                                                                                                    | yyyy-mm-dd                                                                                | 性形           | 3           | •     | *手机带码         |             |   |  |
| 重家或地区                                                                                                    | 中国 <b>•</b>                                                                               | 是否免税         | 不免税         |       | 来华时间          | yyyy-mm-dd  |   |  |
| 記称                                                                                                    |                                                                                           | • <b>股</b> 旁 |             |       | 工作单位          |             |   |  |
| 灰雁住址                                                                                                    |                                                                                           |              |             |       | <b>前</b> 口次網码 |             |   |  |
| 2籍地址                                                                                                    |                                                                                           |              |             |       | *人员性质         | 其他人员(劳劳     | ) |  |
| 卡英型                                                                                                    | <请选择> *                                                                                   | 账户名称         |             |       | 银行帐号          |             |   |  |
| F户行-联行号                                                                                                    | <请选择><br>其他银行                                                                             |              |             | ₽     | 经办人手机带        | 18613856777 |   |  |
| E件附件                                                                                                    |                                                                                           |              |             |       | 银行卡附件         | Ga 上传相日     |   |  |
| and the second second s | 全省 出生日期 制定成地区 取称 「現住社 「現住社 「現住社 」 「現住社 」 「現住社 」 「月の 、 、 、 、 、 、 、 、 、 、 、 、 、 、 、 、 、 、 、 | 住名           |             |       |               |             |   |  |

2.2 Excel 导入:选择【酬金信息维护】界面,点击【Excel 导入】 按钮导出 Excel 模板, Excel 模板填写如下表:卡类型填写"0",其他 信息同"Excel 导入新增校外人员"。

|                                                          | 现金2018-1                     | -29-12-00-02 (兼容模式) - Microsoft Excel |                                                                    |
|----------------------------------------------------------|------------------------------|---------------------------------------|--------------------------------------------------------------------|
| 文件 开始 插入 页面布局 公                                          | 式 数据 軍阀 视图                   |                                       | ය 🕜 🗆 🖨 ව                                                          |
|                                                          |                              |                                       | 日本部<br>学術的<br>日本部<br>日本部<br>日本部<br>日本部<br>日本部<br>日本部<br>日本部<br>日本部 |
| 11.00000                                                 | 3074071                      |                                       |                                                                    |
| A B C D                                                  | E F G H                      | I J K L N                             | N O P Q R S T U                                                    |
| 1 姓名·伦库·证件类型·伦斯证件号码·伦娜件别                                 | J雅(必須 未得け间 ( vv 人员类型人员性质(必須) | 类型 ( 公理账户名称:公理银行账号:必证取行号 ( 公理 状)      | 态 电话号码 家庭住址 邮政编码 户籍协址 职称 工作单位 职务 出生日期                              |
| 2 残三 1 412702199007 男                                    | 中国 校外人员(男务) 0                |                                       | 13011111111 清师 北京市天皇公司                                             |
| 3 4 5 6 7                                                |                              |                                       |                                                                    |
| 8<br>9<br>10<br>11                                       |                              |                                       |                                                                    |
| 12<br>13<br>14<br>15                                     |                              |                                       |                                                                    |
| 18<br>17<br>19<br>19<br>19<br>20<br>21<br>22<br>23<br>24 |                              |                                       |                                                                    |
| 25                                                       |                              |                                       |                                                                    |
| 27 28                                                    |                              |                                       |                                                                    |
| 29<br>30<br>31                                           |                              |                                       |                                                                    |
| 32                                                       |                              |                                       |                                                                    |
| H + > N 现金 / 约2 / 数编                                     |                              |                                       | · · · · · · · · · · · · · · · · · · ·                              |
| 登录用户: 侯妍(HY)                                             | 登录日期: 2018年12月29日            | 本月尚未加锁                                | 版本号: 4.9.1.15                                                      |

3. 填写酬金申报单(同日常填报酬金申报单)

#### 3.1 单笔录入

|       | 1 北方工业大学财务信息门     | ×                          |               |                                                                                            |                                           |                       |      |                   |                              | 0    | × |
|-------|-------------------|----------------------------|---------------|--------------------------------------------------------------------------------------------|-------------------------------------------|-----------------------|------|-------------------|------------------------------|------|---|
| S 1   | ← → C ① 192.168.0 | 0.200/WFManager/ho         | ne.jsp        |                                                                                            |                                           |                       |      |                   |                              | 9 ☆  | 0 |
| 6     | NORTH CHINA UNIVE | 业大学<br>RSITY OF TECHNOLOGY | 财务处<br>综合信息门, | 5                                                                                          |                                           |                       |      | <b>्</b><br>191 क | ● <b>●</b><br>91647 741-1644 | iRds |   |
| ۵     | 12 KR 4           | O × IDMARD                 | 中笔录入          |                                                                                            | 44444                                     | *******               | ×    |                   |                              |      |   |
| 9     | 献金校外人员            | 2                          | *工号/证件号       | 412702199007060517                                                                         | *姓名                                       | 5x =                  |      |                   |                              |      |   |
| W     | 0 较外人發信型維持        |                            | •人员类型         | 其他人员(劳务)                                                                                   |                                           |                       |      | The               | 10.14                        |      |   |
|       | 自由征号传改卡号          | T-305/00 449               | "发放美型 (       | 現金・                                                                                        |                                           |                       |      | LITEPIE           | INTE                         |      |   |
| 8     |                   |                            | - 代号          |                                                                                            |                                           |                       |      |                   |                              |      |   |
|       |                   |                            | *金额           |                                                                                            | 274                                       | 500                   |      |                   |                              |      |   |
|       |                   |                            | 単位成子校         |                                                                                            | 最代表的                                      |                       | 1 1  |                   |                              |      |   |
|       |                   |                            | 说明:           | 【校外专家咨询费、填写:工作<br>【校外号分费、填写:工<br>【学生等分费、填写:工<br>【学生等分费、填写:学<br>【其他供型最后三项可不<br>【工作内容限编30个字】 | 单位,即称职务,承<br>作单位和承担工作任<br>主的学校名称和承担<br>真] | 通工作任务)<br>务1<br>工作任务1 |      |                   |                              |      |   |
| ск 😭  |                   |                            |               |                                                                                            |                                           |                       |      |                   |                              |      |   |
| 10    |                   | 12/1/1                     |               | #B                                                                                         |                                           |                       |      |                   |                              |      |   |
|       |                   | ▲ 〒→10 ▲ 11                | 交发放清华         | 144444444444444444444444444444444444444                                                    | 14111                                     | (LLLLLL               | 144  |                   |                              |      |   |
| 13:30 |                   | 01.011111                  | 1220244       | convright 2013                                                                             | 078 6064                                  |                       | 1111 | 1.1.1.1.1.        | 182211                       |      |   |

# 3.2 Excel 导入

|                                | 1 北方工业大学财务信息门     | ×                                         | _                                    |           | Ballinge    | IN Manual I   | last in the second second second second second second second second second second second second second second s |           |               |                                                                                                    |
|--------------------------------|-------------------|-------------------------------------------|--------------------------------------|-----------|-------------|---------------|----------------------------------------------------------------------------------------------------|-----------|---------------|----------------------------------------------------------------------------------------------------|
| <u> </u>                       | ← → C ① 192.168.0 | 0.200/WFManage                            | er/home.jsp                          |           |             |               |                                                                                                    |           |               | 무 ☆ 📀                                                                                                    |
| 6                              | NORTH CHINA UNIVE |                                           | 财务处<br>。。。<br>综合信息                   | 们户        |             |               |                                                                                                    |           | ● ●<br>首页 顶目的 | ● ● |
|                                | 同上报销管理 报销信息维护     | 酬金信息维护                                    |                                      |           |             |               |                                                                                                    |           |               |                                                                                                    |
|                                | 👥 kui 🔶           | の 服精単調                                    | ···································· | 人员信       |             |               |                                                                                                    |           |               |                                                                                                    |
| Ø                              | ★ 酬金校外人员          | 2                                         |                                      | 本次》       | 战游章单;人员     | 生质:其他人员(劳务    | 务)其他人员(劳务)                                                                                                    | ;酬金性质:劳务费 | ;             |                                                                                                    |
| W                              | 0 校外人员信息维护        | <ul> <li>単第录入</li> <li>工日(2)はわ</li> </ul> | ▲ 常用名単录入                             | excel导入 个 | 历史清单导入      | ▲ 清空清单        | ST MIT                                                                                                    | 80%       | Titat         | 10.0-                                                                                                    |
|                                | 1 身份证号修改卡号        | 1 412702199<br>007060517                  | 姓名(10項) 人页类     黄杰二    其他人员     黄.)  | (劳 现金     | 75          | 500.00        | 所仕単位                                                                                                    | 即任子       | 上作内容<br>查阅    |                                                                                                    |
| CH S<br>⑦ °<br>↓)  =+<br>13-32 |                   | <u>++</u>                                 | 建交发放清单                               |           |             |               |                                                                                                    |           |               |                                                                                                    |
|                                |                   |                                           |                                      |           | copyright 2 | 1013 夏日天翼 版权所 | 有                                                                                                    |           |               | )                                                                                                    |

4. 核对填写信息无误后,**打印酬金申报单,签批**后到财务处登记 办理。

网上申报酬金系统与财务账套直接对接,经办人填写的酬金申报 信息可实时计入项目中,冻结项目相应额度,便于各经费负责人掌握 项目执行情况。该系统目前还在升级和不断完善中,需要各位老师的 包容和理解,财务处将尽最大努力为各位老师提供更加便捷和周到的 服务!

谢谢各位老师!